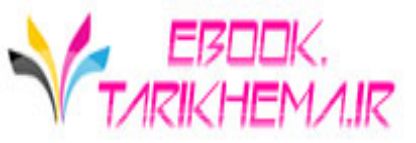

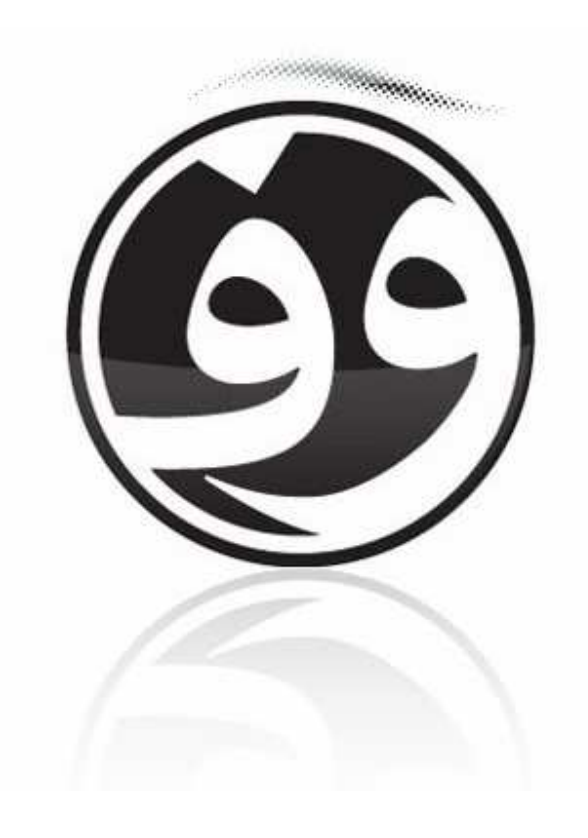

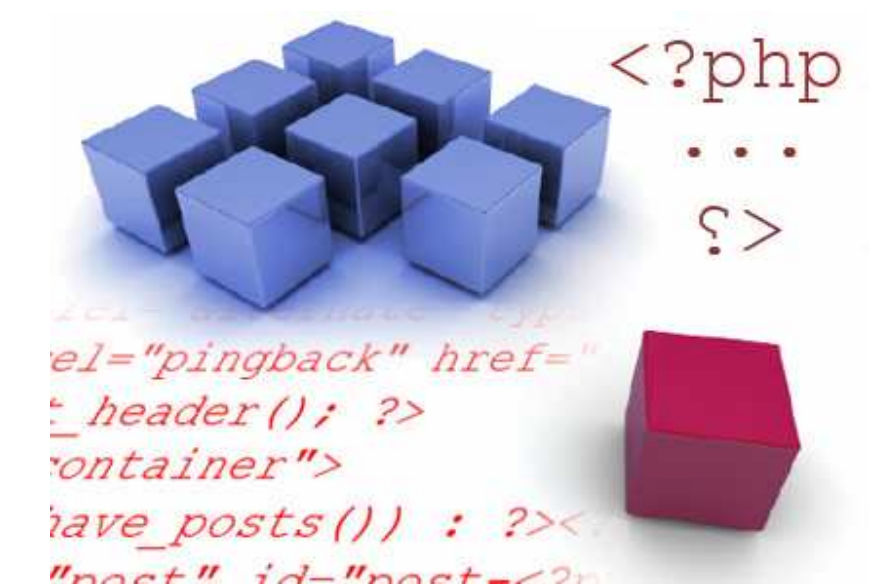

در پایان این سری آموزشی شما با کمی تلاش قادر هستید حتی پوسته های بسیار قشنگ و مقبولی را بسازید ، اما باید کمی هم کار کنید و مسلماً از دانش بکار رفته در سایر پوسته ها نیز استفاده کنید . شما قادرید تا در پایان این سری آموزشی قالبی همچون <mark>قالب رادیان</mark> بسازید (و البته خیلی بهتر از این) . من برای ساخت این قالب از معلوماتی در حد همین سری آموزشی استفاده کرده ام.

در اولین درس از این سری آموزش به آموزش مفاهیم اولیه و قوانین اصلی در کد نویسی را خواهیم پرداخت. مطمئناً اگر کمی php و xhtml کار کرده باشید فهم بسیاری از مطالب برایتان راحت تر خواهد بود ، ولی اگر هیچ گونه آشنایی با این دو زبان ندارید ، حتماً به قوانین گفته شده در این مباحث توجه کنید.

قبل از اینکه درس را به صورت جدی شروع کنیم ، دو کار را باید انجام داده باشید.

۱ – نصب یک سرور خانگی بروی رایانه تان با استفاده از برنامه هایی مانند WinLAMP یا Xampp

۲– نصب وردپرس بروی سرور خانگی

**توجه ۱:** پیشنهاد می کنم که از برنامه ی Xampp استفاده کنید . برای اینکه بتوانید هر دو مورد بالا را پوشش بدهید حتماً <mark>این مطلب</mark> را مشاهده کنید.

**توجه ۲:** برای اینکه از این سری آموزشی عقب نمانید ، در اسرع وقت دو عمل بالا را انجام دهید.

در این سری قرار نیست که همه چیز را به صورت یکجا به شما بیاموزیم ، زیرا با اینکار تنها شما را گیج تر خواهیم کرد. آموزشی که به شما خواهیم داد ،اگرچه بر اساس سورس نیست ، ولی کاملاً پله به پله خواهد بود. در صورتیکه نیازمند یک رفرنس برای آموزش ساخت پوسته وردپرس هستید صفحه ی زیر را مشاهده کنید: <u>WordPress.org's documentations, Design and Layout</u>

در غیر اینصورت با ما همراه باشید. فقط ۲ نکته ی آخر را نیز بگویم و درس را شروع کنیم . حتماً با این سری آموزشی همراه باشید و هر عملی که انجام دادیم ، شما نیز آنرا انجام دهید. و دیگر من در این سری آموزشی اصطلاحات و کلمات را بیشتر به زبان انگلیسی بکار می برم ، زیرا بسیاری از مفاهیم ، با معنی کردن ، هویت خود را از دست می دهند و آنچه را که من می خواهم را به خواننده القا نمی کنند. البته سعی کرده ام که تا حدودی فارسی را نیز پاس بدارم.

از آنجایی که هر درس شامل عکس و متن می باشد ، به خاطر طولانی شدن پست به ادامه مطلب مراجعه کنید.

عنوان درس : معرفی مفاهیم

• شروع درس :

در این درس مباحث زیر را تحت پوشش خود قرار خواهیم داد.

<mark>» ق</mark>وانین اصلی

» زبان ویژہ / اصطلاحات مخصوص

» سلسلہ مر اتبی بودن

» قوانین اصلی: سه قانون اصلی که باید به یاد بسپارید:

قانون اول : هر تگی را که باز کرده اید ، باید ببندید.

<?php wp\_register(</li>
 <?php wp\_loginc</li>
 <?php wp\_meta(); ?>

نکته : تگ چیست ؟ هر تگ بوسیله ی دو کار اکتر < و > ساخته می شود.هر تگی را که زمانی باز کرده ایم باید در سر انجام ببندیم. بر ای بستن تگ علاوه بر استفاده از کار اکترهای < و > باید از / نیز کمک گرفت. در مثال بالا تگ الا اینگونه "" باز شده است و اینگونه "" نیز بسته شده است . اگر دقت کنید در بین تگ باز و بسته الا یکسری کدهای دیگر آمده است. این کدها چون بین تگ الا قرار دارند بنابر این خاصیت تگ الا را نیز به خود می گیرند. در ادامه با نحوه ی کار و خاصیت این تگها آشنا خواهید شد.

قانون دوم : تگها نباید بصورت تو در تو در یکدیگر ایجاد شوند.

برای مثال به عکس زیر توجه کنید:

#### The right way to close:

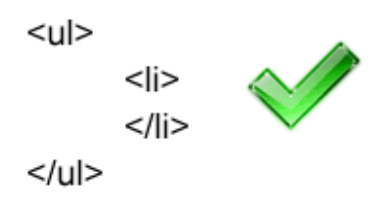

#### The wrong way to close:

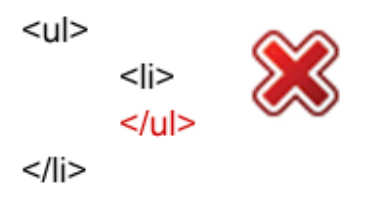

اگر یک تگ باز و بسته را **دایره ای** در نظر بگیریم ، هیچ دایره ای نباید همدیگر را قطع کند ، بلکه باید دایره ها یا کاملاً حدا از یکدیگر باشند و یا داخل یکدیگر قرار گیرند . باز هم برای فهم بیشتر به عکس زیر توجه کنید:

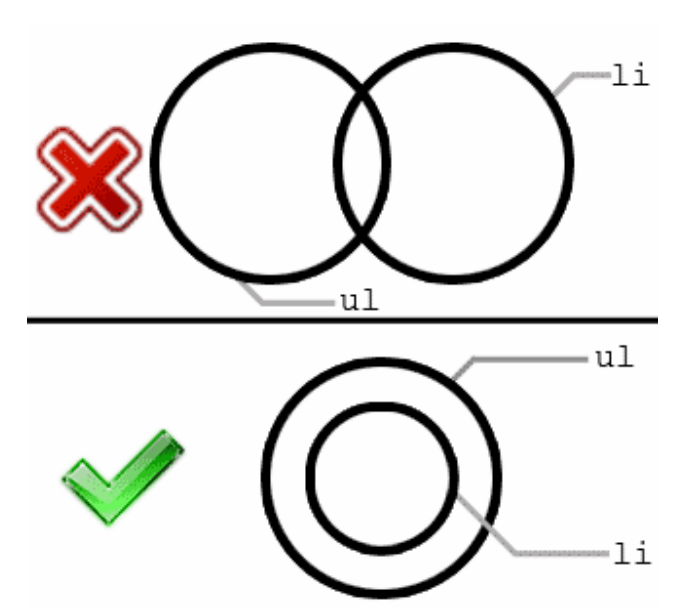

**قانون سوم :** هر پوسته ای حداقل نیازمند دو فایل است : یکی Style.css و دیگری index.php . البته مسلماً شما پوسته هایی را که تا بحال مشاهده کرده اید ، شامل فایلهای بیشتری بوده است.

معمولاً یک پوسته از فایلهای زیر تشکیل می شود.

- style.css •
- index.php
- home.php
- single.php
- page.php •
- archive.php •
- category.php
  - search.php
    - 404.php •
- comments.php •
- comments-popup.php
  - author.php
    - date.php •

از لیست بالا تترسید ، در درسهای بعدی خواهید فهمید که هر فایل برای چیست و اینکه ترستان بی مورد بوده است.

### » زبان ویژه / اصطلاحات مخصوص (Lingo):

مسلماً در هر مبحثی اصطلاحات و کلمات ویژه ای وجود دارد ، در زیر با برخی از این کلمات آشنا خواهیم شد:

<sub>۱</sub> ـ **Template** : یک گروه از کدها که شما می توانید از این کدها بدون نوشتن چندباره ی آنها در مکان های مختلف استفاده کنید.

**Template file** : یک فایل که شامل یک یا چند گروه از کدها (Template) می شود. هر صفحه ی وبی شامل چندین Template file می شود ، مانند فایلهای sidebar.php ، styel.css ، index.php

۳– **Theme or WordPress theme** : تمام فایلهایی که شما استفاده می کنید مانند : عکس ، کد ، نوشته و...

**توجه :** پوسته های وردپرس ( WordPress theme) و template وردپرس دو چیز متمایز هستند . با این وجود خیلی از مردم آنها را یک چیز به حساب می آورند. ۴– **Post** : هم اکنون ، شما در حال خواندن یک post هستید . بعلاوه ، Post ها یک

ورودی ساده برای وبلاگ شما و یا هر وبلاگ دیگری هستند . برای مثال یک صفحه از دفترچه ی خاطرات شما هم یک Post محسوب می شود. ۵– **Page** : یک نوع خاص از Post که در زیر مجموعه ی دسته ها (Category) نیز قرار نمی گیرد. Page ها از گروه Post سایت شما مجزا هستند. در زبان فارسی(بهتر است بگوییم در وردپرس فارسی) Page را همان برگه معنی کرده اند. **توجه :** در وردپرس Page و Page دو چیز مختلف هستند. یک P و P بین آنها تفاوت بزرگی را ایجاد می کند ، که در آینده بیشتر با این تفاوت آشنا می شویم.

» سلسلہ مراتبی بودن:

شکل زیر به راحتی به شما نشان می دهد که ، سیستم وردپرس به جستجوی چه فایلهایی می گردد. البته در عکس زیر بعضی از فایلها آورده نشده اند . من تنها ۶ فایل از ۱۳ فایل موجود را برایتان لیست کرده ام. با این فایلها در درس های آینده بیشتر آشنا خواهیم شد.

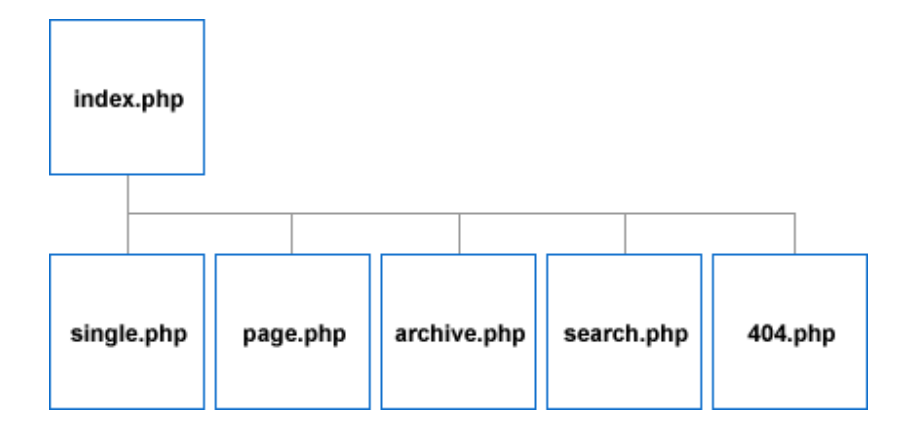

سلسله مراتبی بودن مربوط به template file ها می شود و اهمیت مراحل و فایلها را برای ما نمایان می کند.در عکس بالا فایل index.php دارای بیشترین اهمیت می باشد و سپس در ردیف دوم از سمت چپ به راست اهمیت فایلها کاهش می یابد. برای مثال در وردپرس فایل archive.php مربوط به تنظیمات صفحات آرشیو می شود. حال اگر به هر دلیلی فایل archive.php وجود نداشته باشد، وردپرس این امتیاز را به فایل index.php می دهد ، که در این صورت تنظیمات صفحات آرشیو از طرف فایل index.php کنترل می شود. به این می گویند سلسله مراتبی بودن.

اگر از مجموعه ی template file ها فایل single.php از دست برود، کدام فایل جایگزین single.php بر ای نشان دادن محتوای صفحات تنها خواهد شد؟ درست حدس زدید. باز هم فایل index.php این مسئولیت را تقبل خواهد کرد.

پس اگر اشتباه نکنم باید متوجه شده باشید که فایل index.php دار ای بیشترین اهمیت می باشد و در صورت نبود هر یک از فایلهای موجود ، فایل index.php مسئولیت آنرا قبول می کند تا محتویات آن صفحه را نشان دهد.

درس امروز ما به پایان رسید ، در جلسه ی بعدی با مطالب بیشتری آشنا شده و دست شما به کدها نیز آلوده خواهد گشت.

> منبع : <u>http://www.p30help.ir/how-make-wordpress-theme</u>

> > چگونه برای وردپرس پوسته بسازیم؟ (بخش ۲)

نوشته شده توسط <mark>مهدی رادی</mark> در تاریخ ۶۰ / ۱۰ / ۱۳۸۷

در دومین درس از سری آموزشی ساخت پوسته ی وردپرس بازهم به توضیح و معرفی برخی دیگر از مفاهیم می پردازیم .و از جلسه ی بعد به طور رسمی کار با فایل index.php را شروع خواهیم کرد. اگر شما <mark>درس اول</mark> از این سری را نخوانده اید ، این بخش را ادامه ندهید و در ابتدا درس اول را مطالعه کنید ، در غیر این صورت برخی از کلمات و توضیحات گفته شده در این بخش برای شما نا آشنا خواهند بود.

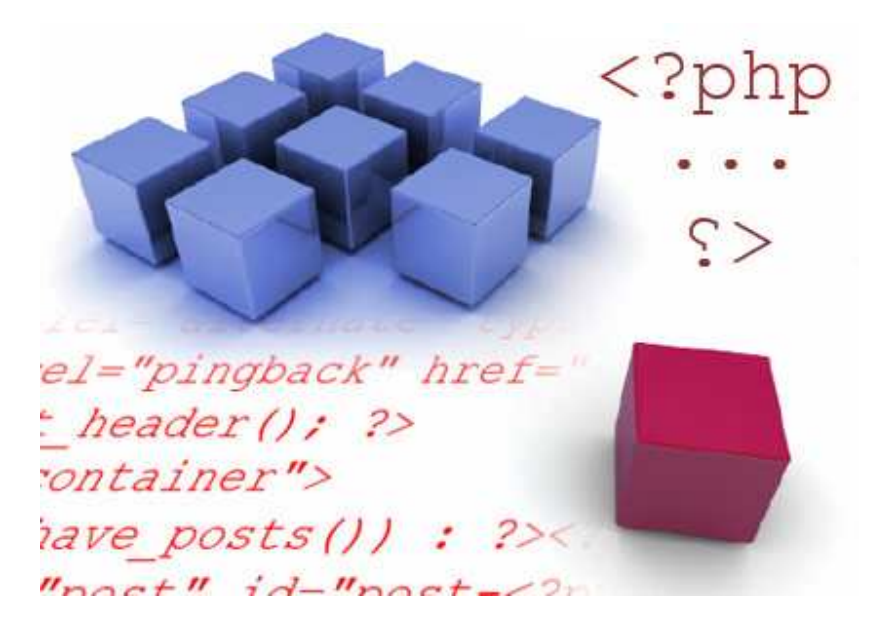

در این درس قصد داریم تا با ساختار files templates و templates در صفحه بیشتر آشنا شویم. درس امروز ما کوتاه است.

بعلت طولانی شدن صفحه ، بقیه ی پست را در ادامه ی مطلب آوردم.

بیاد داشته باشید که **هر صفحه ای** از وبلاگ شما از **چندین template files** تشکیل شده است ، مانند عکس زیر که یک مثال است:

| header.php |             |
|------------|-------------|
| index.php  | sidebar.php |
| footer.php |             |

در مثال بالا ، صفحه ی مورد نظر از چهار template files تشکیل شده است که عبارتند از:

### footer 9 sidebar ، index ، header

### » و اما Header Template File چیست؟

**عنوان وبلاگ شما** (*blog's title*) و **توضیحات وبلاگ تان** (*description*) در این فایل قرار می گیرد. معمولاً Header Template File در تمامی صفحات وبلاگ به یک صورت و بدون تغییر باقی می ماند.

> Blog title Description of your blog.

### » حال Index Template File چیست؟

این فایل یکی از مهمترین بخش ها محسوب می گردد و شامل **عنوان مطالبتان** ( *post ) محتوای مطالبتان ( post) ، محتوای مطالبتان ( content*) ، محتوای مطالبتان ( post ) (مانند نوشته و عکس هر post) و اطلاعات هر پست (*title post meta data*) (مانند اسم نویسنده ی مطالب ، تاریخ انتشار ، زیر دسته ، تعداد نظرات و ..) می شود.

| Post #1post title                  |  |  |
|------------------------------------|--|--|
| Content content content content    |  |  |
| content content content content    |  |  |
| content content content content    |  |  |
| content                            |  |  |
| Posted on February 21, 2007 by You |  |  |
| Filed under: Tutorials             |  |  |
| 8 Comments                         |  |  |
| Post #2 post meta data             |  |  |
| Content content content content    |  |  |
| content content content content    |  |  |
| content content content content    |  |  |
|                                    |  |  |
| Posted on February 21, 2007 by You |  |  |
| Filed under: Tutorials             |  |  |
| 8 Comments                         |  |  |

### » Sidebar Template File چیست؟

توسط این بخش ، **برگه ها** (*Page links listing*) ، **دسته ها** (*Category*) ، **آرشیو** (*archive links listing*) ، **پیوندها** (*blogroll listing*) و.... وبلاگتان کنترل می شود . (در مثال گفته شده سایدبار (sidebar) شما در سمت راست قرار گرفته دارد ، در حالی که این تنها یک مثال است ، سایدبار شما هر جایی می تواند باشد.)

**توجه : ابزارک ها** (Widgets) شما نیز توسط Sidebar Template File کنترل می شوند.

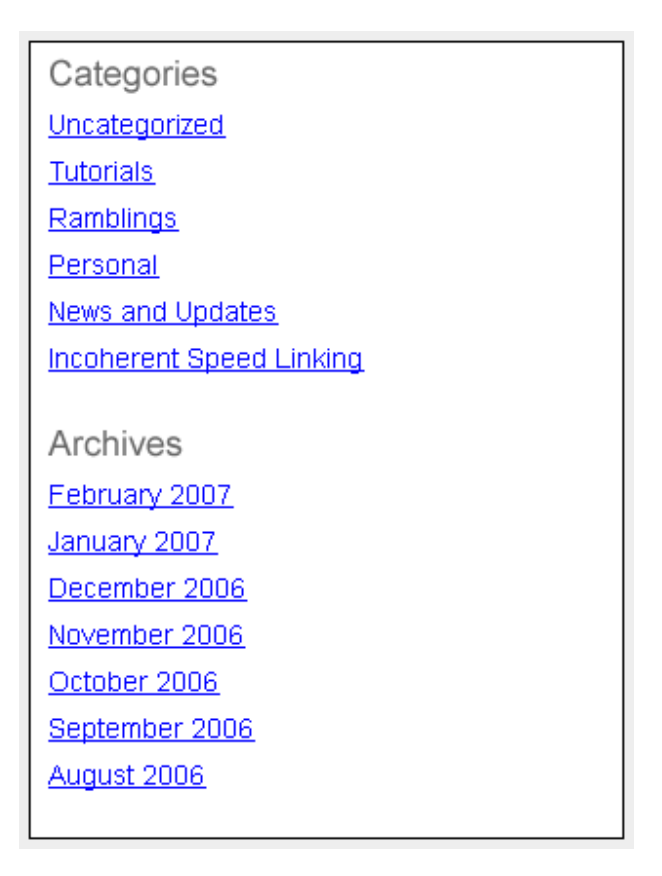

### » و در آخر Footer Template File چیست؟

این template file شبیه بخش header.php و یا همان Header Template File می باشد. **فوتر** (Footer) معمولاً از صفحه ای به صفحه ی دیگر ثابت می ماند . شما هر چیزی را می توانید در این فایل قرار دهید ، اما معمولاً داخل این فایل اطلاعات **کپی رایت** نوشته می شود.

Copyright 2007 YourBlog.com

حالا به من اجازه دهید تا توضیح بدهم که چر۱ فایل index.php در عکس بالا با رنگ قرمز مشخص شده است . در مثال بال index.php با رنگ قرمز مشخش شده است تا به شما نشان دهد که این قسمت یک بخش **متغیر** است و به **هر صفحه** از وبلاگ شما بستگی دارد.پس باید متوجه شده باشید که بخشهای Header ، Footer و sidebar و sidebar که با رنگ سیاه مشخص شده اند معمولاً قسمتهای **ثابتی** هستند.

اگر شما به داخل صفحات تنهای سایت خود بروید (single post) چهار template (single post) چهار footer و footer و footer

اما اگر نمی دانید که صفحات تنها (single) چه هستند باید بگویم ، همان صفحاتی که ادامه ی مطلب در آن نوشته می شود، برای مثال شما که همین الان در حال خواندن این مطلب هستید در یک صفحه ی تنها (single) قرار دارید . در صفحات تنها امکان نظر گذاشتن نیز وجود دارد.

| header.php |             |
|------------|-------------|
| single.php | sidebar.php |
| footer.php |             |

درس کوتاه امروز ما به پایان رسید . <mark>سری آموزشی ساخت پوسته ی وردپرس</mark> را دنبال کنید.

منبع :

http://www.p30help.ir/how-make-wordpress-theme-lesson-2

#### چگونه برای وردپرس پوسته بسازیم؟ (بخش ۳)

نوشته شده توسط <mark>مهدی رادی</mark> در تاریخ ۱۱ / ۱۰ / ۱۳۸۷ در دسته ی <u>HTML</u>, <u>Css</u> , P<u>HP</u> ,وبمستر ,وردپرس ,پوسته

#### شروع کار با index.php

همانگونه که قول داده بودیم در این جلسه کار با فایل **index.php** را شروع خواهیم کرد که شامل ۳ درس از این سری آموزشی ساخت پوسته ی وردپرس نیز خواهد شد . اگر شما درسهای اول و دوم را نخوانده اید و تازه کار نیز هستید ، برای اینکه سرنخی دست تان بیاید ، همین الان از مطلب اول شروع کرده و به جلو حرکت کنید.

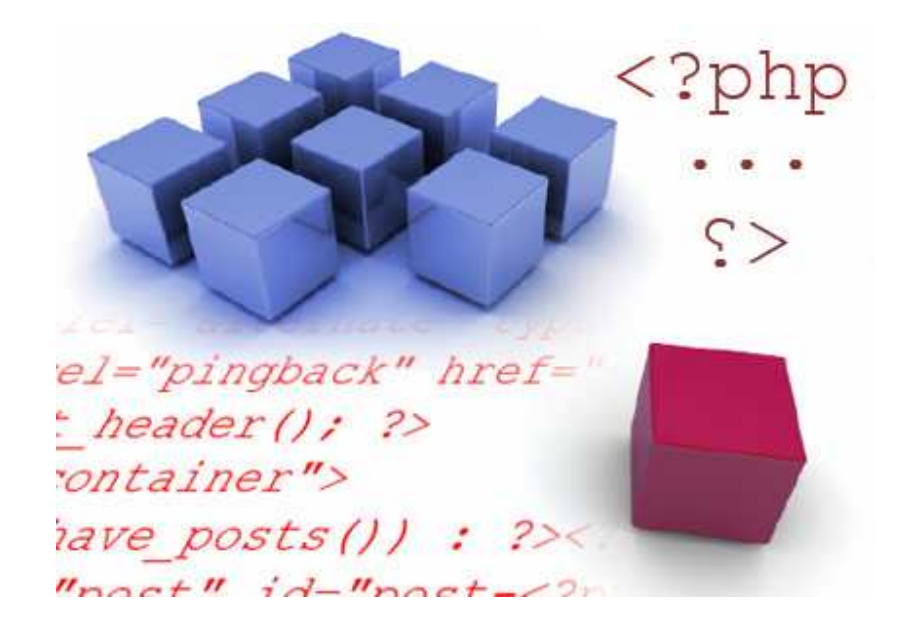

حال وقت آن رسیده است که خواندن محض را رها کرده و بصورت عملی دست به ساخت پوسته ی وردپرس بزنید . در این درس ، شما دست هایتان به کدهای وردپرس کمی آشنا خواهد شد. قبل از شروع درس باید حتماً یک وبلاگ وردپرس ، بروی رایانه تان نصب کنید (نه بصورت آنلاین ، بلکه آفلاین زیرا بسیار آسانتر است بویژه برای ما ایرانیان) که در این باره در جلسه ی اول توضیح دادیم.

بعلت طولانی شدن صفحه به ادامه مطلب مراجعه کنید.

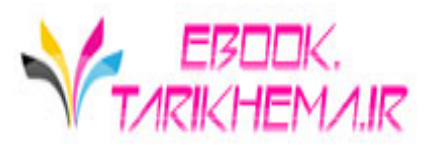

#### مرحله ی اول: باز و فعال کردن برنامه ی Xampp

به فولدر اصلی این برنامه بروید. *C:xampp* < *My Computer* و یا *Xampp* (یا هر جای دیگری که این برنامه را نصب کرده اید.)

بروی **xampp-control.exe** کلیک کنید . پنجره ای با حالت pop up باز خواهد شد. **آپاچی (Apache**) و **Mysql** را اجرا کنید. برای اینکار شکل برنامه باید مانند تصویر زیر شده باشد:

| 😫 XAMPP Control Pan                             | el Application     |       |          |
|-------------------------------------------------|--------------------|-------|----------|
| 8                                               | (AMPP Control Pane | :I    | Settings |
| Modules                                         |                    |       | Status   |
| Svc Apache R                                    | UNNING Stop        | Admin | Refresh  |
| Svc MySq                                        | unning Stop        | Admin | Explore  |
| 🗌 Svc 🛛 FileZilla                               | Start              | Admin | Help     |
| Svc Mercury                                     | Start              | Admin | Exit     |
| Current Directory: (<br>Status Check OR<br>Busy | ]:∖хатрр           |       | ^        |
| MySql stopped                                   |                    |       |          |
| Busy<br>Anache started                          |                    |       | =        |
| Busy                                            |                    |       |          |
| MySql started                                   |                    |       | ~        |
| <                                               | Ш                  |       | 2        |

حال موتور **آپاچی** و **MySql** روشن شده و آماده برای کار هستند. برنامه را کوچک کنید.

مرحله ی دوم : ساخت یک فولدر برای پوسته

به بخش پوسته های وردپرس بروید ، یعنی آدرس زیر: xampp/htdocs/wordpress/wp-content/themes در این مکان فولدری بنام <mark>tutorial</mark> بسازید. به همین سادگی...

#### • مرحله ی سوم: ساخته فایل index.php و style.css

برنامه ی notepad یا هر ویر ایشگر متن مورد علاقه ی خود را باز کنید.

فایل <u>index.txt</u> را دانلود کرده و هرآنچه داخل این فایل هست را کپی کرده و در برنامه ی notepad بچسبانید (paste کنید.)

بعد از اینکار فایل notepad را درون پوشه ی **tutorial** بنام index.php ذخیره کنید.

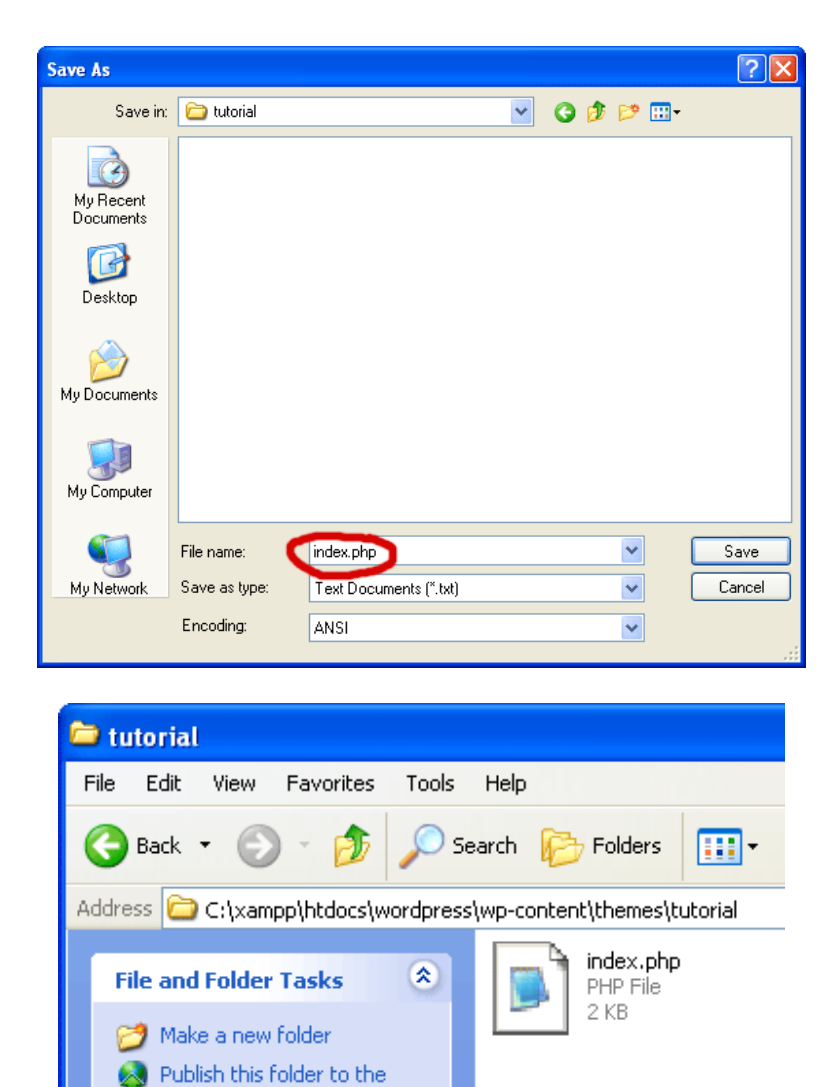

دوباره ی یک notepad جدید باز کنید (باید کاملاً خالی باشد) . در همان حالت کاملاً خالی فایل notepad را با نام *Style.css* درون فولدر **tutorial** ذخیره کنید. حال ینجره های notepad را ببندید.

بعد از این اعمال شما درون این فولدر باید فایلهایی با نام های style.css و index.php داشته باشید.

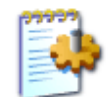

style.css Cascading Style Sheet Document 0 KB

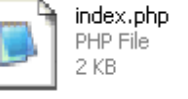

#### • توضيحات index.php :

بروی عکس زیر کلیک کنید تا آنرا بصورت کامل و بزرگ مشاهده کنید تا من برای شما قلمرو و ناحیه هر کد را شرح دهم. (برای بزرگ دیدن عکس بروی آن کلیک کنید.)

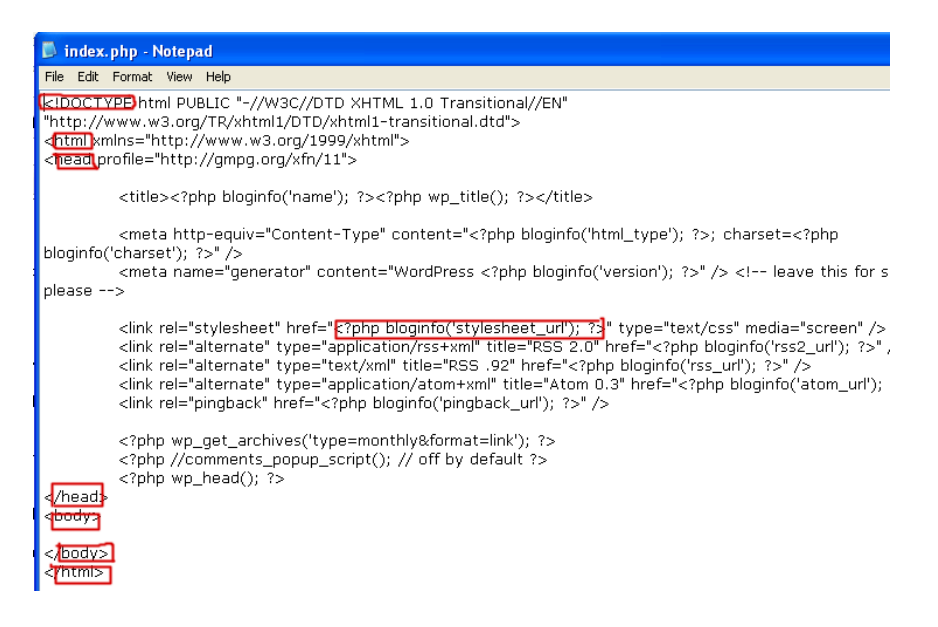

» **Doctype** – این عبارت نشان می دهد که شما از چه نوع کدی در پوسته تان استفاده کرده اید .فهم Doctype زیاد اهمیت ندارد . من خودم ویژگیهای Doctype را تعیین کردم ، بنابراین شما نیازی نیست که در این مورد زیاد فکر کنید.

» <**html**> \_ این تگ نشان می دهد که صفحه ی وب شما از کجا شروع می شود.

» <**head**> – این تگ به ما نشان می دهد که سر (**head**) صفحه ی وب ما از کجا شروع می شود. هر صفحه ی وبی شامل یک body و head می باشد. <head/>تگ به شما نشان می دهد که تگ head کجا تمام می شود.

<? ;('function) یک تابع (function) یک تابع (style.css) هست که میدا می زند یا فرا می خواند برای مکانی که فایل style.css در آن قرار دارد (البته در همان فولدر که در اینجا فولدر lutorial می شود) بنابراین پوسته ی ما می تواند به آن و یا هر استایل دیگری برای صفحه ی وب مان لینک بدهد . هرگاه کدی قرار بگیرد بین عبارت های PHP می موج و یا می تواند به آن بین عبارت های می تواند به آن یین عبارت های PHP می موج ی وب مان لینک بدهد . هرگاه کدی قرار بگیرد بین عبارت های PHP محسوب می گردد که با بین عبارت های می تفاوت دارد . در زبان PHP محسوب می گردد که با گروه دیگر کدهای من تفاوت دارد . در زبان PhP می این ی و یا هر استاین از شروع و عبارت PhP محسوب می گردد که با گروه دیگر کدهای من تفاوت دارد . در زبان PhP می این دی و این ای می می باشد.</p>

بنابر این :

» style.css – یعنی شروع کدهای bloginfo('stylesheet\_url' مکانی که style.css قرار دارد. » ; – صدا زدن یا فراخواندن برای Style.css را متوقف می کند . سی می کالون(;) یک راه برای بستن گروهی از کدهای php هست . بنابراین هرگاه که عبارت ; را مشاهده کردید ، بدانید که یک دستوری از پی اچ پی پایان یافته است.

**توجه:** دقت کنید که هرگاه عبارت ؟< بیاید ،یعنی کدهای PHP تمام شده است . در صورتی که اگر ; باید یعنی اینکه یک خط از دستورات PHP پایان یافته است. برای پایان دادن به هر دستور از PHP یک سی می کالون می آید در حالی که **؟<** برای کل دستورها بکار می رود.

#### ادامه بدهید...

» <body> – این تگ نشان می دهد که بدنه ی اصلی صفحه ی وب ما از کجا شروع می شود. بدنه شامل هر چیزی می شود که ما بروی صفحه ی وب می بینم و می خوانم . شمایی که در حال خواندن این آموزش هستید یعنی در حال نگاه کردن به بدنه ی

صفحه ی وب این صفحه هستید . تگ </body> هم نشان دهنده ی این است که بدنه صفحه ی وب پایان یافته است.(مشخص است دیگر)

» </html> – این تگ نشان دهنده ی این است که صفحه ی وب من تمام شده است و هیچ چیز دیگری بعد از آن نیست.

● مرحله ی چهارم : هر چیزی که داخل فایل style.txt هست را به درون فایل style.css که در فولدر tutorial قرار دارد ، کپی و پیست کنید و تغییرات را save نموده و صفحه را ببنید.

مرحله ی پنجم : پوسته تان را منتشر کنید
 برای اینکار یک مرورگر را باز کنید

درون آدرس بار مرورگرتان تایپ کنید عبارت : wp-admin/wordpress/http://localhost

و سپس به داخل بخش مدیریت وردپرس بروید. (**wordpress** که با رنگ قرمز مشخص شده است نشان دهنده ی این است که این عبارت فقط یک مثال است و بستگی دارد به نامی که شما برای فولدر وردپرس گذاشته اید.)

هنگامی که داخل بخش ور دپر س شدید ، به بخش مدیریت پوسته ها بروید و پوسته ی Tutorial را فعال نمایید.

توجه کنید که پوسته ی شما هنوز هیچگونه عکس <mark>بند انگشتی (thumbnail)</mark> ندارد. و باکس آن خالی از عکس می باشد . عکس آن به صورت زیر باید باشد:

#### Tutorial 1.0

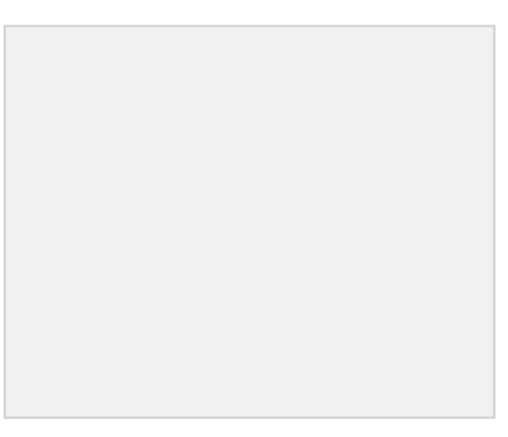

This is my theme for a tutorial.

حال یک صفحه ی جدید در مرورگر باز کنید و بروید به آدرس wordpress/http://localhost . شما یک صفحه ی خالی را (page blank) خواهید دید . منظورم یک صفحه ی کاملاً خالی است. اگر صفحه ی باز شده کاملاً خالی نیست ، شما صفحه ی اشتباهی را گشوده اید و یا اشتباهی در کارتان بوده است. توجه : wordpress که با رنگ قرمز مشخص شده است نشان دهنده ی این است که این عبارت فقط یک مثال است و بستگی دارد به نامی که شما برای فولدر ور دپرس انتخاب کرده اید.

حال پوسته ی شما منتشر شده است. فکر کنم که بر ای این جلسه کافیست . در جلسه ی بعدی ، ما کار با **header template** ر ا شروع خواهیم کرد.

فر اموش نکنید که بخش کنترل **Xampp** را ببندید. برای اینکار بروی آیکون آن در بخش system tray دوبار کلیک کنید و **Mysql و Apache** را متوقف کنید ، سپس بروی Exit کلیک نمایید.

مانند عکس زیر:

| 😂 XAMPP Control P                                                                                  | anel Application                         |                                              |
|----------------------------------------------------------------------------------------------------|------------------------------------------|----------------------------------------------|
| ដ                                                                                                  | XAMPP Control Panel                      | Settings                                     |
| Modules<br>Svc Apache<br>Svc MySql<br>Svc FileZilla<br>Svc Mercury                                 | StartAdminStartAdminStartAdminStartAdmin | Status<br>Refresh<br>Explore<br>Help<br>Exit |
| Busy<br>Apache started<br>Busy<br>MySql started<br>Busy<br>Apache stopped<br>Busy<br>MySql stopped |                                          |                                              |

منتظر درس بعدی از این سری باشید.

#### منبع:

http://www.p30help.ir/how-make-wordpress-theme-lesson-4

چگونه برای وردپرس پوسته بسازیم؟ (بخش ۴)

نوشته شده توسط <mark>مهدی رادی</mark> در تاریخ ۱۶ / ۱۰ / ۱۳۸۷

### كار باHeader Template

اگر با این سایت همراه بوده اید، حتماً مطلع هستید که مدتی پیش سری آموزشی ساخت پوسته ی برای وردپرس را شروع کردیم ، حال در این پست چهارمین بخش از این سری آموزشی را به شما یاد خواهیم داد. باز لازم است تا این جلمات تکراری را به کار ببرم، که اگر شما دروس قبل را مطالعه نکرده اید، همین جا دست نگه داشته و از

طریق <mark>این لینک</mark> اولین درس را خوانده و بعد از این، با ما همراه شوید. فرصت زیاد است.

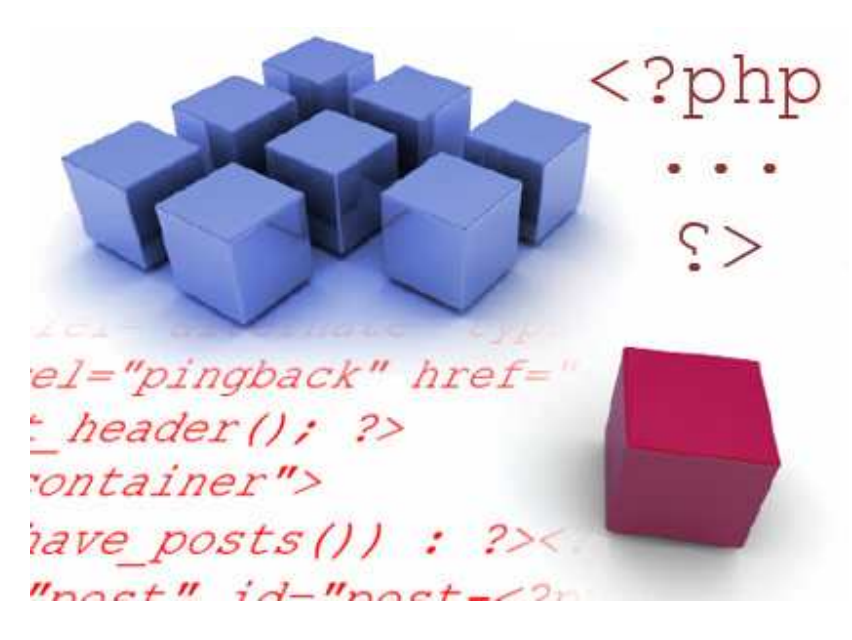

در جلسه ی قبل، من به شما نشان دادم که چگونه در بخش کنترل برنامه Xampp ، آپاچی و MySQL را فعال کنید. پوسته تان را نصب نمایید، و در آخر شما را کمی با PHP آشنا کردیم. امروز ما با PHP ادامه داده و به شما یاد خواهیم داد که چگونه **عنوان وبلاگتان (***blog's title***)** را صدا بزنید یا فراخوانی کنید.

بعلت طولانی شدن صفحه برای خواندن پست به ادامه مطلب مراجعه کنید.

**نکته مهم:** بیاد داشته باشید ، هر کدی را **تایپ کنید**، و از انجام کپی و پیست پرهیز نمایید. این مسئله باعث می شود تا هر آنچه را که فرا گرفته اید، در خاطرتان بماند.

خوب درس را شروع می کنیم:

• مرحلہ اول:

از طریق کنترل برنامه ی Xampp، **آپاچی و MySQL** را فعال کنید. سپس، فولدر پوسته هایتان را که در آدرس زیر:

قرار xampp/htdocs/wordpress/wp-content/themes/tutorial

دارند را باز کنید. شما هم اکنون باید ۲ فایلی که جلسه ی قبل ساخته اید را مشاهده کنید. فایلهای index.php و Style.css

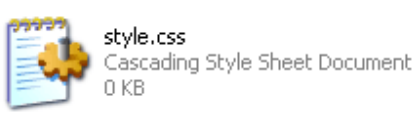

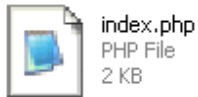

فایلهای index.php و style.css باید با فایلهای index.txt و style.txt پر شده باشند(یعنی باید محتویات داخل آنها یکی باشد).

• مرحلہ دوم:

– یک پنجره از مرورگر وب باز کنید. سپس به آدرس wordpress/http://localhost بروید . شما باید یک صفحه ی خالی مشاهده کنید ، چون شما یک پوسته ی خالی را در جلسه ی قبل نصب کردید. (wordpress که با رنگ قرمز مشخص شده است نشان دهنده ی این است که این عبارت فقط یک مثال است و بستگی دارد به نامی که شما برای فولدر وردپرس انتخاب کرده اید). – به فولدر پوسته هایتان باز گردید و فایل index.php در botepad باز کنید. برای اینکار بروی Index.php راست کلیک کرده ، properties را انتخاب نموده و بروی دامع کلیک کنید ، سپس detepad یا ویرایشگر متن دلخواه تان را انتخاب کنید.

من به شخصه notepad را انتخاب کردم . در آخر نیز بروی ok کلیک کنید.

| index.nbn       is         PHP       Open         Edit       i         Open With       i         Add to archive       Add to "index.rar"         Compress and email       Compress to "index.rar" and email         E-mail with Yahoo!       Scan for Viruses |
|----------------------------------------------------------------------------------------------------|
| Cut<br>Copy                                                                                                    |
| Create Shortcut<br>Delete<br>Rename                                                                                                    |
| Properties                                                                                                    |
| index.php Properties                                                                                                    |
| Type of file: PHP File Opens with: Notepad Change                                                                                                    |
| Open With                                                                                                    |
| Choose the program you want to use to open this file:<br>File: index.php<br>Programs                                                                                                    |
| Image: Recommended Programs:         Image: Spirefox         Image: Notepad         Image: Other Programs:                                                                                                    |

تا اینجا، شما، فولدر پوسته هایتان، یک مرورگر وب و فایل index.php ر ۱ (با notepad) باز کرده اید.

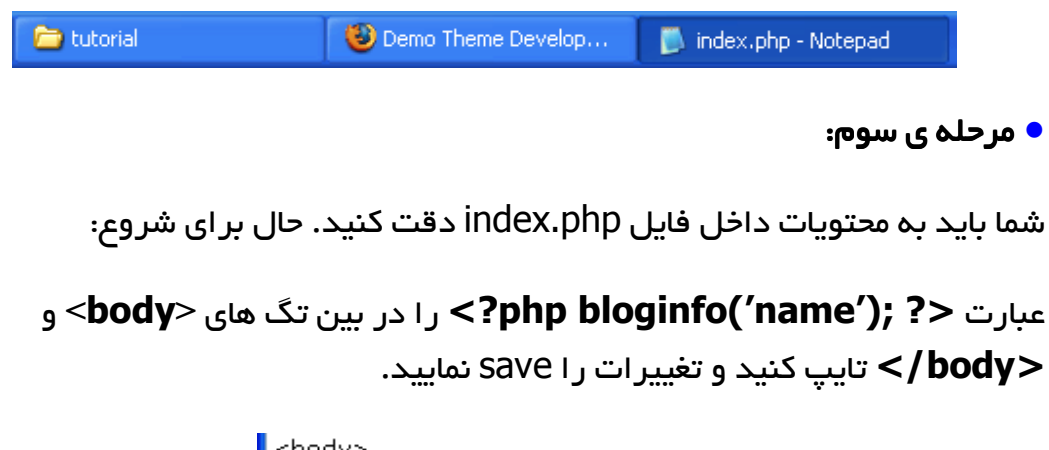

| body> |       |        |        |         |     |
|-------|-------|--------|--------|---------|-----|
| ?ph   | p blo | ginfo  | o('nam | ne'); î | ?>  |
| /bo   | dy>   |        |        |         |     |
|       | D i   | ndex   | .php - | Note    | pad |
|       | File  | Edit   | Forma  | t Viev  | v H |
|       | N     | ew     |        | Ctrl+N  |     |
|       | 0     | pen    |        | Ctrl+O  | 1   |
|       | Sa    | ave    |        | Ctrl+S  |     |
|       | Sa    | ave As |        |         |     |
|       | Pa    | age Se | tup    |         |     |
|       |       |        |        |         |     |

Exit

سپس بازگردید به صفحه ی مرورگر وب تان و آن صفحه را Refresh کنید(بوسیله ی دکمه ی F5 هم می توانید اینکار را انجام دهید). شما باید عنوان وبلاگتان را مشاهده کنید. عنوان وبلاگ من این هست : **Development Demo Theme** 

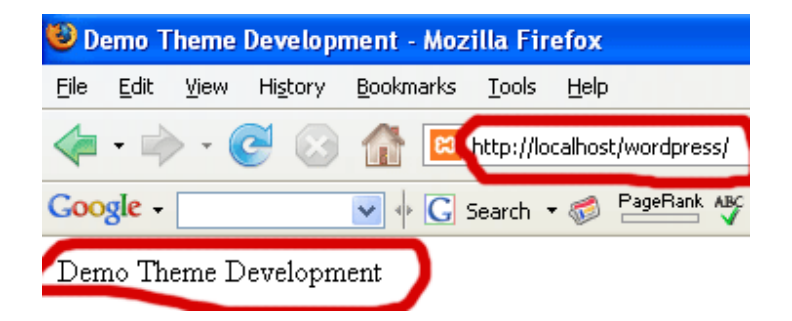

🔷 حال توضیح و آنچه اتفاق افتاده است؟

شما یک خط از کدهای PHP را درون فایل index.php و درون تگهای body از صفحه ی وب تان اضافه کردید. این یک خط اطلاعات وبلاگتان را صدا می زند. در حقیقت دستور **()bloginfo** وظیفه ی صدا زدن و یا فراخوانی اطلاعات وبلاگ شما را دارد و از آنجایی که داخل پرانتز مقدار *"name"* را وارد کرده ایم ، پس این دستور صرفاً نام وبلاگتان را صدا می زند. **نکته۱:** نامی که شما بعنوان عنوان وبلاگتان قرار دادید، در بخش مدیریت وردیرس

**نکته ۱ :** نامی که شما بعنوان عنوان وبلاکتان قر ار دادید، در بحش مدیریت ور دپر س قابل تنظیم و تغییر است.

**نکته۳:** چون **()bloginfo** یک دستور PHP هست بنابر این باید بین عبارت php?> و <? قرار گیرد.

» php?> – شروع کدهای php » **('name') bloginfo –** اطلاعات وبلاگتان را فراخوانی می کند البته در اینجا عنوان وبلاگتان، فراخوانی می شود. » ; – سیمی کولون **صدا زدن(فراخوانی)** اطلاعات وبلاگ را متوقف می کند. » **<? –** پایان کدهای php

در صورتی که شما هرگونه تغییری در فایل index.php ایجاد کردید، آنر ا save کنید و در آخر هم صفحه ی مرورگر وب ر ا refresh کنید تا تغییر ات ر ا مشاهده نمایید.

🗕 مرحلہ چھارم:

اگر دقت کرده باشید عنوان وبلاگتان(*s'title blog )* قابل دیدن است، ولی قدرت لینک ندارد، یعنی قادر نیستم که بروی عنوان وبلاگ کلیک کنیم تا به صفحه ی اول سایت برویم.

برای فعال کردن لینک نوشته **عنوان وبلاگ**، باید از یک تگ XHTML کمک بگیریم. برای اینکار به فایل index.php بروید.

تگهای **<"#"=a href** و <**a/>>** را به همان خط اضافه کنید. خط جدید شما بایستی به صورت زیر در بیاید:

```
<a href="#"><?php bloginfo('name'); ?></a>
```

سپس به مروگرتان بازگردید و صفحه را refresh کنید. هم اکنون باید امکان لینک را برای عنوان وبلاگتان مشاهده کنید. جالب است نه....

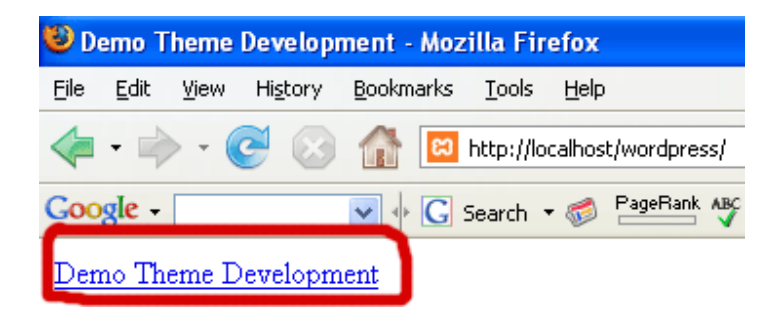

حالا، یک لینک تشکیل داده اید، اما لینکی هست که به هیچ کجا نمی رود، زیرا بجای آدرس درست آن، از # استفاده کرده اید. از این پس اگر بخواهید برای عنوان وبلاگتان، یک لینک بسازید، این روش را بکار بگیرد. یعنی:

تغییر ات را Save کنید، الان باید خطی مانند زیر را داشته باشید:

```
<a href="<?php bloginfo('url'); ?>"><?php
bloginfo('name'); ?></a>
```

برگردید به مرورگر و صفحه ر ۲efresh کنید، وقتی که بروی عنوان سایت بروید، Status bar باید به شما آدر س <u>wordpress/http://localhost</u> ر ۲ به شما نشان می دهد(دلیل اینکه Wordpress با رنگ <mark>قرمز</mark> مشخص شده است ر ۲ دیگر نمی گویم).

| http://localhost/wordpress |         |  |
|----------------------------|---------|--|
| 🐉 start                    | 🛛 🕲 WPC |  |

وقتی که بروی لینک مورد نظر ما یعنی همان عنوان وبلاگ کلیک کنید، شما به صفحه ی اول وبلاگ تان فرستاده خواهید شد. از آنجایی که در صفحه ی اول قرار دارید با کلیک بروی عنوان وبلاگ نیز ، همان صفحه ی اول را مشاهده خواهید کرد. اما بدانید که یک تفاوت عظیم بین این دو عبارت # و <u>http://localhost/wordpress</u> وجود دارد. شما با این نکات، در درس های بعدی بیشتر آشنا خواهید شد.

#### 🔷 حال توضیح و آنچه اتفاق افتاده است؟

شما عنوان وبلاگتان ر ا داخل یک لینک فعال کردید و به صفحه ی اول تان یا همان صفحه ی خانگی وبلاگتان لینک دادید:

» ('URL منحه ی اصلی تان را فراخوانی می کند. مخصوصاً در اینجا که آدرس یا URL صفحه ی اصلی تان را فراخوانی می کند. » <a> – یک تگ از XHTML هست برای لینکدار کردن یک عبارت مخصوص (عبارتی که بین تگ های <a> و <a/> قرار می گیرد) » <a/> – تگی است که امکان لینک دار شدن یک نوشته را می بندد . در صورت عدم استفاده از این تگ ، صفحه ی وب شما نمی داند که نوشته ای که لینکدار کرده اید کجا پایان می یابد و در این صورت یک لینک بزرگ خواهیم داشت، یعنی تمام نوشته های وبلاگ به یک آدرس لینک دار خواهند شد. همچنین قانون اول را بیاد بیاورد، هرچیزی را که باز کرده اید، باید ببندید.

» **""=href –** این عبارت مخفف کلمه ی hypertext value هست. هر چیزی که در بین علامت نقل قول (" ") این دستور بعنوان مقدار قرار بگیرید، آدرس لینک ما خواهد بود.

**توجه:** شاید از خودتان بپرسید که چرا بجای عبارت **('hri) bloginfo ،** آدرس http://localhost/wordpress را بعنوان مقدار **" " " href=**قرار ندادیم. دلیلش کاملاً واضح است، بدین خاطر که در صورتی که شما <u>http://localhost/wordpress</u> را بعنوان مقدار قرار دهید ، حتی اگر این پوسته بروی یک وب سایت قرار بگیرد. هنگامی که بروی عنوان وبلاگ آن سایت برویم ، بجای آوردن آدرس صفحه ی اصلی آن سایت، آدرس <u>http://localhost/wordpress</u> را به ما خواهد داد.

حال از این توضیحات بگذریم، خط کد شما به صورت زیر باید باشد:

```
<a href="<?php bloginfo('url'); ?>"><?php
bloginfo('name'); ?></a>
```

یعنی: من با آوردن تگ <a> امکان لینک را آغاز کردم. سپس آدرس لینک را صفحه ی اصلی وبلاگم قرار دادم. برای اینکار من از تابع PHP یعنی **('bloginfo''url** استفاده کردم، تا آدرس و یا Url وبلاگم را صدا بزنم. در آخر هم اسم لینک را با آوردن **;('php bloginfo''name?>** همان **عنوان وبلاگم** قرار دادم. تگ لینک را نیز با عبارت <a/> بستم.

شما امروز کمی با XHTML نیز آشنا شدید. خوب فکر کنم، برای درس امروزمان کافی باشد. اگر نگرانید که چرا اینقدر کند پیش می رویم باید بگویم که شما در ابتدای کار هستید و هنگامی که بیشتر آشنا شدید، سرعت درس مان نیز بیشتر خواهد شد.

با این سری آموزشی در جلسات بعد همراه باشید.

منبع:

http://www.p30help.ir/how-make-wordpress-theme-lesson-4

چگونه برای وردپرس پوسته بسازیم؟ (بخش ۵)

نوشته شده توسط <mark>مهدی رادی</mark> در تاریخ ۲۵ / ۱۰ / ۱۳۸۷

#### کار با Header Template (بخش ۲)

در این پست بخش پنجم از این سری آموزشی را پی خواهیم گرفت . این درس ادامه ی درس قبلی است. باز هم می گویم که اگر این سری را از ابتدا دنبال نکرده اید، از همین الان از طریق <mark>این پست</mark> درس اول و تمامی دروس قبلی را مطالعه کرده و سپس با ما همراه شوید. در ضمن از خودتان مطمئن شوید که دروس قبلی را خوانده و فهمیده اید(اگر کمی نیز کار کرده باشید که دیگر عالی است)

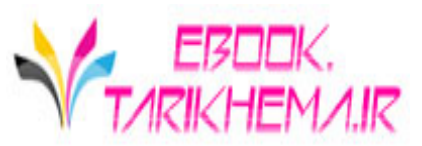

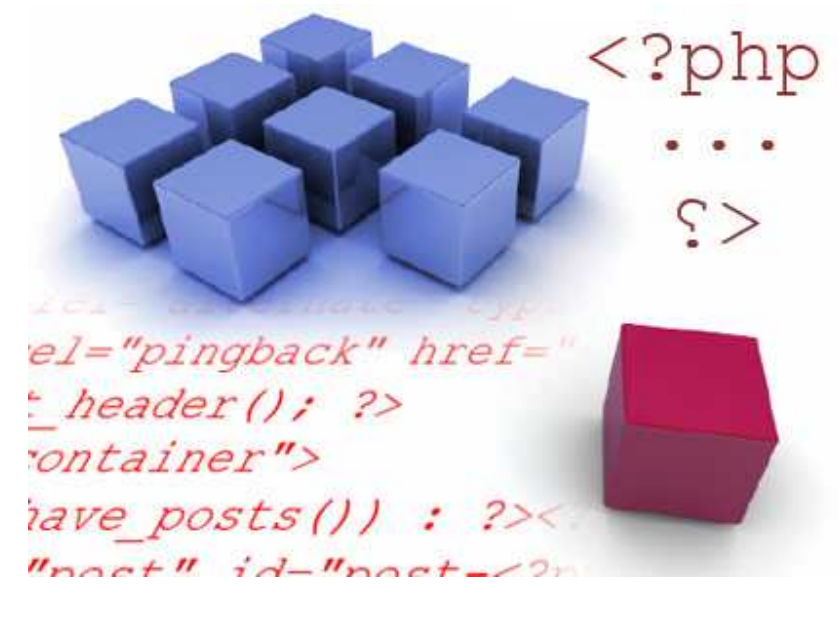

درس امروز ما آنچنان طولانی نیست ولی با بعضی از مهمترین تگ های بکار رفته در پوسته های وردپرس آشنا خواهید شد. با پایان پست امروز بخش **header template** به پایان می رسد، و در جلسات بعدی با بدنه اصلی و ساختار **حلقه** بیشتر آشنا خواهیم شد . اگر آماده اید درس را شروع کنیم....

از آنجایی که صفحه کمی طولانی می شود ، متن کامل پست را در ادامه مطلب مطالعه فرمایید.

**نکته:** به هیچ عنوان کدهایی که به شما گفته می شود را کپی و Paste نکنید و خودتان آنرا را **تایپ** کنید.

• مرحله ی اول:

۱ – برنامه ی Xampp را فعال کنید. ۲– فولدر پوسته هایتان ، که نامش را Tutorial گذاشته اید را باز کنید ۳– یک مرور گر وب باز کنید و در آن آدرس <u>wordpress/http://localhost</u> را تایپ کنید.(دلیل قرمز بودن wordpress را در جلسات گذشته گفته ایم). ۴– به فولدر پوسته بازگردید و فایل **index.php** ر ادر ادر Motepad باز کنید.

بعد از انجام مقدمات کار مرحله ی بعدی و یا اصل درس را شروع می کنیم:

• مرحلہ دوم :

درون فایل **index.php** باید عبارت زیر را که از جلسه ی قبل کار کرده ایم، وجود داشته باشد:

<a href="<?php bloginfo('url'); ?>"><?php bloginfo('name'); ?></a>

حال به دور عبارت بالا تگ های <**h1>** و <**h1>** را اضافه کنید. تگ **H1** به معنی **H4, H5, ,H1, H2, H3** است. شش heading بطور کلی وجود دارند: **H4, H5, ,H1, H2, H3** . بطور پیش فرض، H1 **بزرگترین سایز** و H6 کوچکترین سایز می باشد.

نکته: اگر بخواهیم به زبان ساده تگ H1 را توصیف کنم، باید بگویم که در واقع تگ H1 ، یک سایز پیش فرض از فونت می باشد. یعنی اگر این تگ بدور یک نوشته ی ما قرار گیرد، همانگونه که در بالا گفته شد، نوشته ی ما بزرگترین سایز پیش فرض را می گیرد و اگر تگ H6 قرار بگیرد، نوشته ی ما کوچکترین سایز پیش فرض را به خود می گیرد. دلیل اینکه می گوییم سایز ییش فرض این است که می توانیم در فایل Style.css این تنظیمات را تغییر داده و اندازه را با توجه به خواسته ی خودمان تغییر دهیم. که البته در جلسات بعد با اینگونه اعمال بیشتر آشنا می شوید.

بعد از توضیحات گفته شده باید الان کد شما بصورت زیر باشد:

<h1><a href="<?php bloginfo('url'); ?>"><?php bloginfo('name'); ?></a></h1>

تغییرات را save کرده و به مرورگر برگردید و آن را refresh کنید. مسلماً **عنوان** وبلاگ (*blog's title*) شما بزرگتر شده است. جالب است نه....

#### • مرحله سوم:

در این مرحله قصد داریم تا ت**وضیحات وبلاگمان (***description***)** را صدا بزنیم و یا فراخوانی کنیم، برای اینکار عبارت <? (php bloginfo('description'); > را درست در زیر عبارت **عنوان وبلاگ (***blog's title***)** تایپ کنید، حال کد شما باید بصورت زیر باشد:

<h1><a href="<?php bloginfo('url'); ?>"><?php bloginfo('name'); ?></a></h1> <?php bloginfo('description'); ?>

تغییرات را ثبت کرده و صفحه را refersh کنید، مشاهده خواهید کرد که توضیح وبلاگتان در زیر لینک **عنوان وبلاگتان (***blog's title***)** اضافه شده است. این نکته را نیز بگوییم که شما می توانید **توضیحات وبلاگتان (***description***)** را در بخش مدیریت وردپرس تنظیم کنید.

🔷 توضيح آنچه اتفاق افتاده است:

```
» php?> – شروع کدهای php
» ('description') مالاعات وبلاگتان را (بویژه در اینجا توضیحات
وبلاگتان (description) را) مدا می زند. (به دلیل اینکه مقدار ('')bloginfo را
description قرار داده ایم، فقط توضیحات وبلاگتان (description) فراخوانی می
شود).
» ; – مدا زدن توضیحات وبلاگ (description) را متوقف می کند.
» <? – یایان کدهای php</p>
```

• مرحله ی چهار :

در این مرحله برای شما یک تگ جدید و البته بسیار مهم را به نام div را معرفی می کنیم:

```
بدور کدهایی که تاکنون نوشته اید تگ های <<mark>div></mark> و </div> ر ۱ تایپ کنید، در
نتیجه خواهیم داشت:
```

<div>

```
<h1><a href="?php bloginfo('url'); ?>"><?php bloginfo('name');
?></a></h1>
<?php bloginfo('description'); ?>
```

</div>

تغییرات را ثبت کرده و صفحه را دوباره refresh کنید. نباید هیچ تغییری را مشاهده کنید.

شاید خیال کنید که تگ **div** یک تگ بلا مصرف است، اما در جلسات بعد علاوه بر اینکه بر روح سازنده ی آن درود خواهید فرستاد، کاربرد آنرا نیز بیشتر خواهید فهمید. ولی به طور اجمالی در اینجا در مورد این تگ توضیحاتی خواهیم داد: ما این تگ را قرار دادیم تا لینک **عنوان وبلاگ (blog's title)** و **توضیحات وبلاگ (description)** را از هر چیز دیگر موجود در صفحه جدا کنیم، حال اگر شما از این تگ استفاده نکنید. هیچ محتوایی از پوسته ی شما مجزا نخواهد بود و در حقیقت همه چیز تو در تو خواهد بود. شما با قرار دادن تگ **div** به دور کدهای بالا در حقیقت یک باکس مخفی بدور آن ایجاد کرده اید که علاوه بر جدا کردن محتوای داخل آن از سایر عناصر موجود در صفحه، می توانید بعد ها در فایل **style.css** برای باکس های مخفی (تگ **div**) ویژگی تعریف کنید و در حقیقت سایت تان را بسازید. کارهایی نظیر حاشیه دادن ، لایه گذاری ، لبه گذاشتن ، عکس پس زمینه ، رنگ پس زمینه و غیره.. را می توانید بروی این تگها

ممکن است این سوال بر ای شما پیش بیاید که با توجه به اینکه تگ **باکس مخفی** یا همان **div** را بر ای بسیاری از اجز ای صفحه بکار می بریم، چگونه می توان بعدها در فایل Style.CSS یک تگ **div** مخصوص را مورد تغییر قرار داد. جواب شما در مرحله ی پنجم قرار دارد...

• مرحله ی پنجم:

مقدار **"id="header** را به تگ div اضافه کنید مانند زیر:

<div id="header">

تغییر ات ر ۱ ثبت کرده و صفحه ر ۱ refersh کنید.

البته الان ، باز هم هیچ تغییر را مشاهده نخواهید کرد. ما یک id را به تگ div اضافه کردیم. دلیل اینکه ما به این تگ div یک id اضافه کردیم این است که بتوانیم بعداً در فایل Style.css تگی با مقدار آی دی *header* را مورد تغییر قرار دهیم، زیرا

تگ های **div** زیادی وجود خواهند داشت و شما باید به گونه ای آنها را از یکدیگر متمایز کنید.

**نکته:** اگر از این به بعد واژه ی باکس مخفی را بکار بردیم بدانید که منظورمان همین تگ div است.

به گمانم درس امروز کوتاه بود، ولی با تگ بسیار مهمی آشنا شدید. اگر حرف من را باور نمی کنید، فایل index.php یک پوسته (نه پوسته ای که می خواهیم بسازیم) را گشوده و مشاهده کنید که این تگ چقدر زیاد بکار رفته است.

با سری آموزشی ساخت پوسته ی وردپرس در جلسات بعد همر اه باشید.

منبع:

http://www.p30help.ir/how-make-wordpress-theme-4b-lesson-5

چگونه برای وردپرس پوسته بسازیم؟ (بخش ۶)

نوشته شده توسط <mark>مهدی رادی</mark> در تاریخ ۹۶ / ۱۱ / ۱۳۸۷ در دسته ی <u>PHP</u>, <u>HTML</u> ر وبمستر ,وردپرس ,پوسته

### حلقه ها (Loop)

در این درس به آموزش نحوه ی آوردن بخش ورودی های وبلاگ یا همان پست های وبلاگ تان خواهیم پرداخت. دوباره مجبورم قبل از شروع درس، این نکته را بگویم که اگر این سری آموزشی وردپرس را از ابتدا دنبال نکرده اید، حتما از طریق <mark>این لینک</mark> این کار را انجام دهید....

امیدوارم که این کار را کرده باشید. بگذریم..... **بیشتر بدانید:** اگر کمی با PHP کار کرده باشید مطمئناً با حلقه ها آشنا هستید. حلقه ها یکی از اجزای مهم در برنامه نویسی می باشند. بوسیله ی حلقه ها قادر هستید تا یک فرمان را به اندازه ای که مایلید، تکرار کنید. روشهای مختلفی برای ایجاد حلقه ها ورودی دارد، که البته در بحث امروز ما نمی گنجد. ما در این درس به کمک حلقه ها ورودی

های سایت یا پست های سایت را وارد صفحه کنیم، اگر کمی فکر کنید، متوجه خواهید شد که حلقه ای که استفاده خواهیم کرد بر ای کجا و چه استفاده خواهد شد.

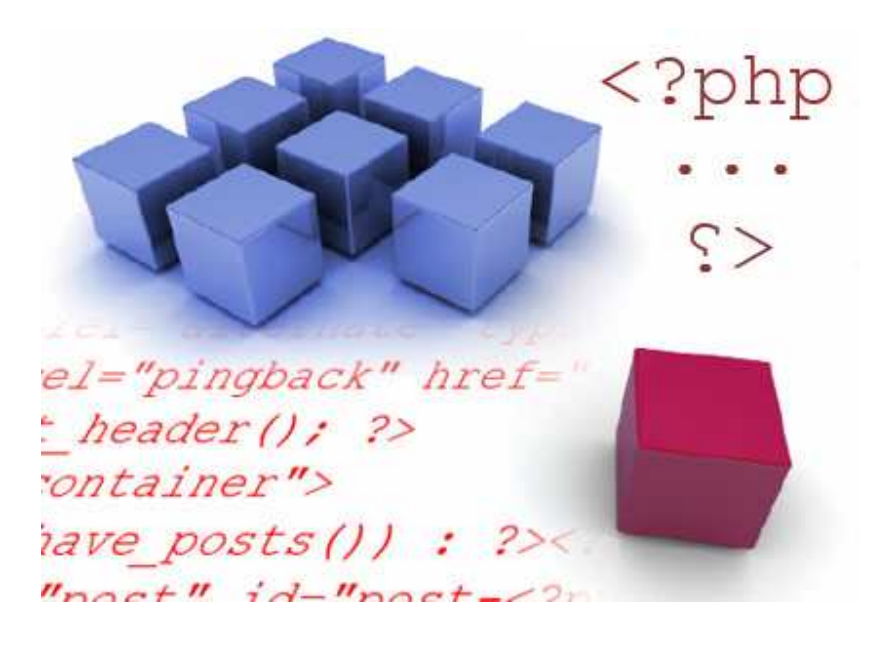

تا اینجای کار، ما به شما موارد زیر را درس داده ایم:

- قوانین ، ساختار ، و سلسله مر اتب در پوسته های ور دپرس.
  - هر صفحه ای از چه چیز تشکیل شده است.
    - <mark>ه</mark> چگونه پوسته ی را نصب کنیم.
- <mark>ه</mark> چگونه عنوان وبلاگمان را صدا بزنیم و سپس از آن یک لینک بسازیم.
- چگونه توضیحات وبلاگ را صدا بزنیم و header را از اجزای دیگر مجزا کنیم.

چون صفحه طولانی می شود بر ای شروع درس و آشنایی بیشتر با حلقه ها به ادامه مطلب مراجعه کنید...

همانطور که می دانید ، باید ابتدا برنامه ی Xampp را راهاندازی کنید. فولدر tutorial را در بخش پوسته های وردپرس بگشایید، یک مرورگر وب باز کنید و آدرس wordpress/http://localhost را در آن تایپ کنید، و در آخر فایل index.php را در notepad هم باز کنید.

آنچه در جلسات قبل انجام داده ایم را می توانید در عکس زیر مشاهده کنید.

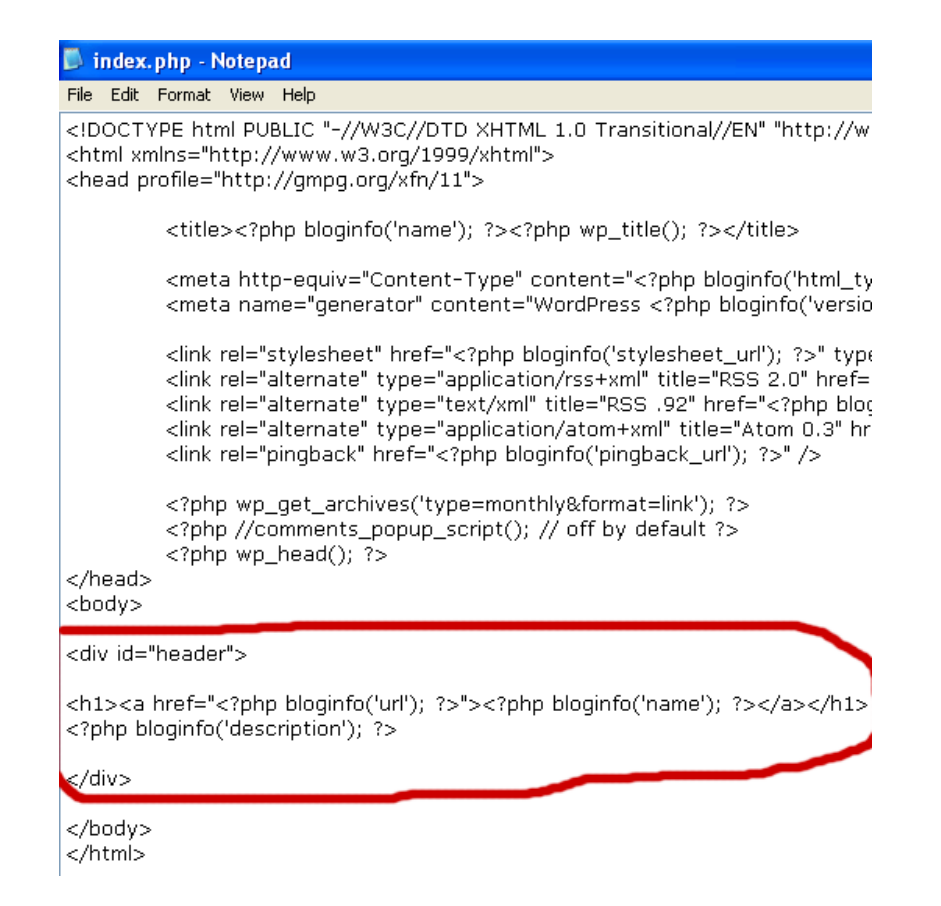

بیاد داشته باشید، هر کدی را <mark>تایپ</mark> کنید و هیچ چیز را کپی نکنید.

• مرحلہ ی اول:

یک تگ div (باکس پنهان) را زیر ناحیه header اضافه کنید و به id آن مقدار "container" را نسبت دهید، مانند زیر:

<div id="container">

</div>

**این div برای چه هست**؟ این تگ برای این هست که محتوای اصلی و یا همان پست های سایت را از هر چیز دیگری، که بعد از آن می آید، جدا کند. چیزهایی مانند Footer و Sidebar

• مرحلہ ی دوم:

کد زیر را بین تگ باکس مخفی ای که مقدار id آن container هست، اضافه کنید. کد های زیر را بطور دقیق وارد کنید. اگر هرگونه ایرادی را مشاهده کردید، دوباره کدهایتان را چک کنید:

<?php if(have\_posts()) : ?><?php while(have\_posts()) : the\_post(); ?>

<?php endwhile; ?>

<?php endif; ?>

از این مرحله، مفاهیم بر ایتان آسانتر خواهد بود، تا متوجه شوید که کد نوشته شده چه اعمالی را انجام خواهند داد.

آنچه که شما تایپ کردید، یک **حلقه (The Loop)** در وردپرس هست. قبل از اینکه این کدها را شرح بدهم. شما باید چیزی شبیه به عکس زیر داشته باشید:

| <body></body>                                                                                                    |                                                                  |
|----------------------------------------------------------------------------------------------------|------------------------------------------------------------------|
| <div id="&lt;/th&gt;&lt;th&gt;header"></div>                                                                                              |                                                                  |
| <h1><a  <br=""><?php bl</th><th>href="<?php bloginfo('url'); ?>"&gt;<?php bloginfo('name'); ?></th></a></h1><br>oginfo('description'); ?> | href=" php bloginfo('url'); ? "> php bloginfo('name'); ?         |
|                                                                                                    |                                                                  |
| <div id="&lt;/th&gt;&lt;th&gt;container"></div>                                                                                           |                                                                  |
|                                                                                                    | php if(have_posts()) : ? php while(have_posts()) : the_post(); ? |
|                                                                                                    | php endwhile; ?                                                  |
|                                                                                                    | php endif; ?                                                     |
|                                                                                                    |                                                                  |
|                                                                                                    |                                                                  |

توجه کنید که خطوط درون باکس مخفی یا همان **div** را تو رفته تر نسبت به خطهای دیگر تایپ کرده ام. این کار را برای سازماندهی و تشخص دادن بهتر انجام دادم. اینکه شما فقط کدها را تایپ کنید، کافی نیست، شما باید این کدها را مدیریت کنید تا بتوانید آنها را آسانتر تشخیص بدهید. با اینکار بعدها، شما می دانید که جای هر کدی در کجاست و در کجا شروع و تمام می شود و کدهای مربوطه، در کدام قسمت قرار

دارند. من برای جلو آوردن هر کدی از دکمه **TAB** بجای **Spacebar** استفاده کردم. بعدها که صفحه ی شما پر از کد شد، قدر اینکار را خواهید دانست.

◊ چه چیز اتفاق افتاد؟

» (() if(have\_posts – یک عبارت شرطی است و چک می کند که شما آیا پستی دارید یا خیر؟ در حقیقت این کد را می توان اینگونه خواند: «اگر پستی وجود داشت اجرا کن...»

» (() while(have\_posts – این کد همان حلقه ی مورد نظر ماست و معنی آن می شود: «تا زمانی که پستی وجود داشت، ()the\_post را اجرا کن».

» **() the\_post –** پست ها را برای نشان دادن صدا می زند.

» endwhile; ـ همان قانون اول است – این عبارت حلقه ی ()while را می بندد. » if() ـ شرط ()if را می بندد.(قانون اول)

**توجه:** لازم نیست تمام کدهایی را که بازکرده ام، حتماً در آخر ببندیم بعضی از کدها از دو بخش ساخته <mark>نشده</mark> اند. برخی کدها می توانند خودشان، خودشان را ببندند، مثل: have\_posts() یا have\_posts . کمی که با این مباحث بیشتر آشنا شوید، به راحتی می توانید بفهمید که چه کدی نیاز به بسته شدن دارد، و چه کدی نیازمند این عمل نیست.

• مرحله سوم:

در درس قبلی، شما یاد گرفتید که چطور **عنوان وبلاگتان (blog's title**) را بوسیله ی ('bloginfo'name صدا بزنید. حالا، باید برایتان آسانتر باشد که چگونه **عنوان پست ها (post titles)** را صدا بزند. برای اینکار در بین حلقه ها (The Loop) عبارت <? php the\_title; را بعد از <? (()the post و قبل از post title?>< <? تایپ کنید. مانند زیر:

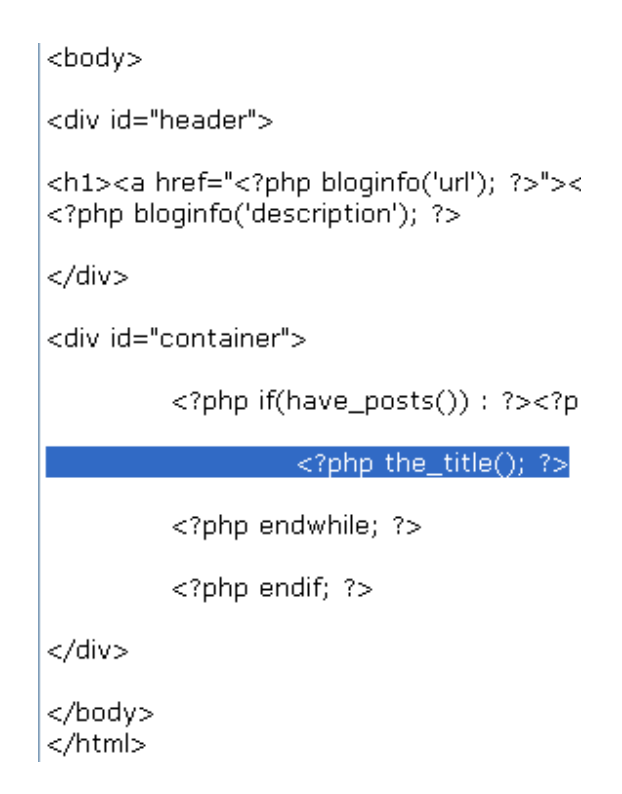

تغییرات را در فایل **index.php** ثبت کنید، مرورگرتا را refresh نمایید. شما باید عنوان hello World را در زیر توضیحات وبلاگتان مشاهده کنید. البته در حالت پیش فرض، وبلاگ شما تنها یک پست دارد. البته شما می توانید چندین پست را خودتان به وردپرس اضافه کنید، تا چند عنوان مختلف را مشاهده کنید. برای مثال من خودم چندین پست به وردپرس اضافه کرده ام و چون عنوان پست ها را همگی hello world گذاشته ام، شما یک خط طولانی شامل عبارت های hello world را مشاهده خواهید کرد.

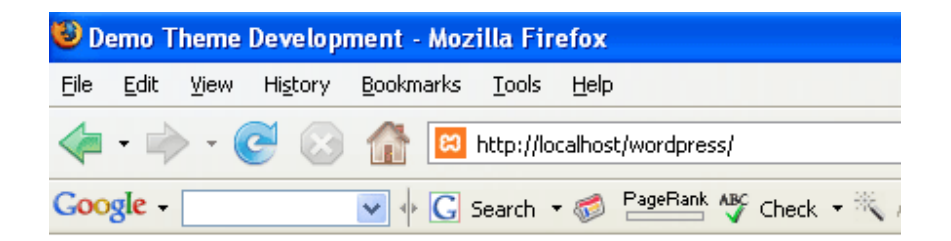

# **Demo Theme Development**

Just another WordPress weblog Hello World Hello World Hello World Hello World Hello eiusmod tempor

• مرحلہ چھارم:

الان عنوان پستهای شما قابل رویت است ولی امکان لینک ندارند. برای فعال کردن آدرس و یا لینک عنوان پست ها باید..... بیاد بیاورید که چگونه لینک را برای عنوان وبلاگ، فعال کردیم. دقیقاً مانند همان روش، تگ <"#"=a href > و <a/>را بدور کد <? ;()php the\_title?>اضافه می کنیم

فایل index.php را save کنید و سپس صفحه را refresh نمایید. حالا عنوان پست های شما همگی حالت لینک دارند، اما لینک ها به هیچ جای خاصی نمی روند. برای اینکه برای هر پست آدرس درستی را به هر لینک بدهیم، باید عبارت **the\_permalink()** را بجای # قرار دهیم. مانند عکس زیر:

<a href="<?php the\_permalink(); ?>"><?php the\_title(); ?></a>

**() the\_permalink ی**ک تابع از php است، که آدرس یا مکان هر پست را صدا می زند. صفحه را save کنید و سپس صفحه ی مرورگر را refresh نمایید . نشانگر موس را بروی یکی از عنوانهای Hello World برده و به **Stutus bar** نگاه کنید. خواهید دید که در bar Status آدرس مطلب شما را نشان داده خواهد شد، مانند عکس زیر:

http://localhost/wordpress/?p=18

اگر شما بیشتر از یک پست داشته باشید، خواهید دید که هر لینکی به یک پست مجزا یا صفحه ی مجزا می رود. اما، عنوان های پست ما، در یک خط هستند، برای مجزا کردن آنها، تگهای <h2> و <h2/> بدور کد لینکتان اضافه کنید. یعنی:

<h2><a href="<?php the\_permalink(); ?>"><?php the\_title(); ?></a></h2>

بیاد بیاورید **H1** را که ما بر ای عنوان وبلاگمان استفاه کردیم. این heading صفحه ی وب شما هست. حالا لینک های مطالب شما sub-headings هستند. الان باید تمام لینک پست های شما در خطوط خودشان باشند. فایل **index.php** را save کرده و مرورگر را refersh کنید تا تغییر ات بر ایتان نمایان شود.

# **Demo Theme Development**

Just another WordPress weblog

### Hello World

### Hello World

در پایان باید صفحه ی کد شما به شکل زیر باشد:

| <body></body>                                                                                                    |
|----------------------------------------------------------------------------------------------------|
| <div id="header"></div>                                                                                          |
| <h1><a href="&lt;?php bloginfo('url'); ?&gt;"><?php bloginfo('name'); ?></a></h1> php bloginfo('description'); ? |
|                                                                                                    |
| <div id="container"></div>                                                                                       |
| php if(have_posts()) : ? php while(have_posts()) : the_post(); ?                                                 |
| <h2><a href="&lt;?php the_permalink(); ?&gt;"><?php the_title(); ?></a></h2>                                     |
| php endwhile; ?                                                                                                  |
| php endif; ?                                                                                                    |
|                                                                                                    |
| <br>                                                                                                    |

خوب درس ما به پایان رسید.

**توجه:** اگر شما خوب منظور من را متوجه نشده اید. باید چندین پست مختلف به ور دپرس تان اضافه کنید(مهم نیست که محتوای آن چه باشد) تا پوسته تان به درستی آزمایش شود. بر ای اینکار به بخش مدیریت ور دپرس خود رفته و در زیر مجموعه ی **نوشتن**، چندین پست اضافه کنید. پیشنهاد می کنم تا عنوان هر پست را منحصر به فرد گذاشته تا کمتر دچار سر درگمی شوید.

با آموزشهای بعدی از سری آموزشی ساخت پوسته ی وردپرس با ما همر اه باشید. تا بعد.....

منبع:

http://www.p30help.ir/how-make-wordpress-theme-lesson-6

چگونه برای وردپرس پوسته بسازیم؟ (بخش ۷)

نوشته شده توسط <mark>مهدی رادی</mark> در تاریخ ۱۶ / ۱۱ / ۱۳۸۷ در دسته ی <u>PHP, HTML</u> , وبمستر ,وردپرس ,پوسته

مطالب ورودی (Content)

نزدیک به یه ماه است که سری آموزشی ساخت پوسته ی وردپرس را آغاز کرده ایم و در این جلسه قصد داریم تا جلسه ی هفتم از این سری را به شما آموزش دهیم. در این جلسه علاوه بر اینکه باید جمله ی تکراری ام را تکرار کنم (همان جمله ی معروفی که از جلسه ی اول شروع کنید و سپس با ما همراه باشید، برای اینکار از <mark>این لینک</mark> کمک بگیرید) باید این نکته را نیز به شما گوشزد کنم که جلسه ی قبل یکی از جلسات بسیار مهم این سری آموزشی بود، بنابراین اگر جلسه ی قبل را مطالعه نکرده اید و یا آنرا خوب متوجه نشده اید، حتماً دوباره مطالعه کرده و سوالات خود را از ما دریغ نفرمایید.

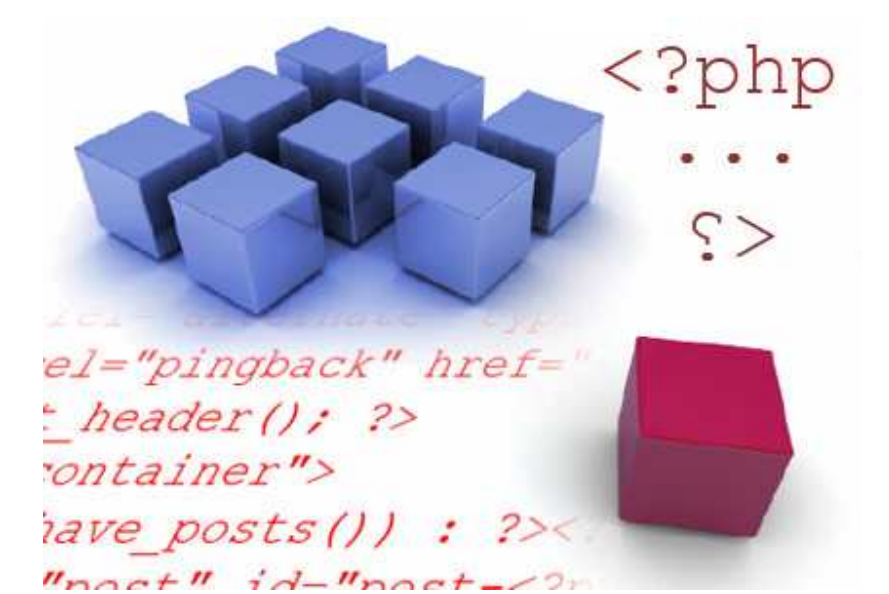

در جلسه ی پیش عنوان هر یک از پست های وبلاگ را به داخل صفحه آوردیم، در این جلسه می خواهیم که **محتوا (Content)** و یا همان **مطالب اصلی** پست را نیز به داخل صفحه بیاوریم. در این جلسه همیچنین مقدار بیشتری تگ **باکس مخفی (div)** برای مجزا کردن محتوای هر پست از عنوان آن (پست)، بکار خواهیم برد. پس برای فراگیری مطالب امروز با ما همراه باشید...

بعلت طولانی شدن صفحه، به ادامه مطلب مراجعه کنید...

امروز هم، همان کارهای اولیه را انجام می دهیم. برنامه ی Xampp را اجرا کرده، فولدر <mark>tutorial</mark> از بخش پوسته های وردپرس را گشوده، یک صفحه از مرورگر وب را باز کرده و آدرس <u>wordpress/http://localhost</u> را در آن نوشته و در آخر هم فایل index.php را باز می کنیم.

#### • مرحلہ ی اول

کد <? php the\_content(); ?> را در زیر کدهای عنوان مطالبتان تایپ کنید:

<?php if(have\_posts()) : ?><?php while(have\_po: <h2><a href="<?php the\_permalink(); ? <?php the\_content(); ?> <?php endwhile; ?> <?php endif; ?>

تغییر ات را save کرده و مرورگرتان را refresh کنید. شما باید الان نوشته های هر پست را در زیر عنوان همان پست مشاهده کنید.

# <u>Demo Theme Development</u>

Just another WordPress weblog

## Hello World

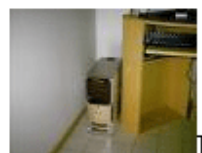

Lorem ipsum dolor sit amet, consectetur adipisio nisi ut aliquip ex ea commodo consequat. Duis aute irure dolor is officia deserunt mollit anim id est laborum.

### 💠 چه چیز اتفاق افتاد و این کار شبیه به چه بود؟

شما از تابع ()the\_content در php استفاده کردید که **پست های ورودی ( post** entries) یا همان centent را صدا می زند. حتماً متوجه شده اید که مطالب ورودی شما، تمام عرض پنجره ی مرورگر را گرفته اند. این بدین خاطر است که شما هنوز استایلی برای آن تعریف نکرده اید. بیاد داشته باشید که فایل style.css نیز وجود دارد که هنوز شما با آن کارنکرده اید، بعدها که با استایل بیشتر آشنا شدید، خواهید آموخت که چگونه به باکسهای مخفی و سایر قسمتهای صفحه، ویژگی بدهید.

در جلسه ی قبل ، من از شما خواستم که یکسری مطالب ساختگی را برای آزمایش به وردپرس اضافه کنید تا چندین پست داشته باشید. اگر شما هنوز اینکار را انجام نداده اید. همین الان اینکار را انجام دهید. سپس بازگردید به صفحه ی اصلی که در اینصورت با چندین پست، **صفحه ی اصلی** شما اینچنین به نظر می آید.

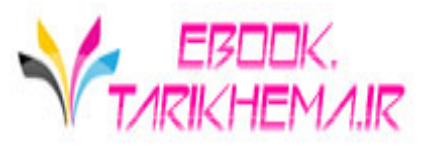

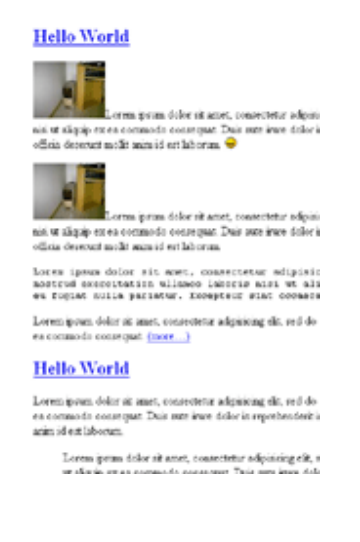

ادامه دهید...

برگردید به مرورگرتان، بروی تب View کلیک کنید و گزینه ی Source Page یا Source را انتخاب نمایید. یک پنجره از کدها برایتان باز خواهد شد. اگر شما از IE استفاده کنید یک صفحه ی Notepad برایتان باز خواهد گشت.

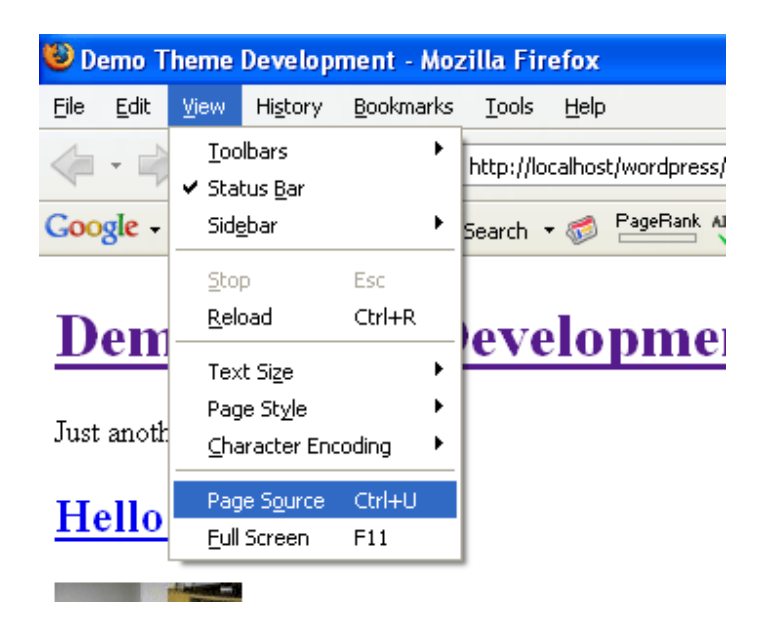

من با افتخار از Firefox استفاده می کنم و در اینصورت، پنجره ی Source برای من اینگونه به نظر می رسد:

#### <div id="container">

#### <h2><a href="http://

<img id="image13" alt="dcfn0032.JPw/>Lorem ipsum do. ad minim veniam, quis nostrud exerc: velit esse cillum dolore eu fugiat ; laborum. <img src='http://localhost,</pre> <img id="image14" src="http://loc dolor sit amet, consectetur adipisio exercitation ullamco laboris nisi ut fugiat nulla pariatur. Excepteur si <code>Lorem ipsum dolor sit amet. veniam, quis nostrud exercitation u. cillum dolore eu fugiat nulla paria laborum.</code> Lorem ipsum dolor sit amet, conse quis nostrud exercitation ullamco 18 bref="http://localhost/wordpress/ind 

**توجه کنید** که بین محتوای فایل **index.php** و کدهای پنجره ی Source تفاوت وجود دارد. تمامی نوشته ها و عکس ها و غیره و به طور کلی، هرچیزی که درون این پنجره و یا همان notepad وجود دارد، بوسیله ی تابع ()**the\_content** صدا زده شده است. جالب است نه؟؟ بدون وبلاگ و مخصوصاً قالب های وردپرس، شما تمام این عکس ها و نوشته ها را بصورت کد، مشاهده خواهید کرد.

همچنین، توجه کنید که **تگهای باز و بسته ی P** ، بدور متن من قرار گرفته اند (تگ P جزو Xhtml است) در حالی که این تگها در فایل index.php وجود ندارند، ولی آنها در پنجره ی کدهای Source یا notepad شما نمایان هستند؟ برای یافتن جواب، پار اگراف بعدی را مطالعه کنید

#### ◊ تگ های P ، چرا و چطور؟؟

» چرا – وقتیکه شما **ورودیهای وبلاگ** و یا همان Content را تایپ می کنید، هرگاه که بوسیله ی دکمه ی Enter به خط بعدی می روید، یک پاراگراف را تشکیل می دهید. شما نیازمند این هستید که یک راه برای نشان دادن آن پیدا کنید. هر پاراگرافی داخل تگه های P قرار می گیرد. در اصل تگ P مخفف Paragraph می باشد. در حقیقت بدانید که این **تگ** P جزو همان فایلهای ورودی بحساب می آید و یک قسمت مجزا

نیست که بعداً به نوشته ی شما اضافه شود.

<mark>» چطور ــ</mark> اما اگر برایتان این سوال پیش آمده که چطور این تگها به دور نوشته های من قرار گرفته اند، جواب خیلی ساده است، قالب های سیستم وردپرس بطور خودکار تگ های P را برای شما می سازند.

• مرحلہ ی دوم:

```
یک باکس مخفی (div) بدور عبارت ()the_content قرار دهید و به آن "class="entry را اضافه کنید. به مانند زیر:
```

<div class="entry">

</div>

شما الان باید داشته باشید.

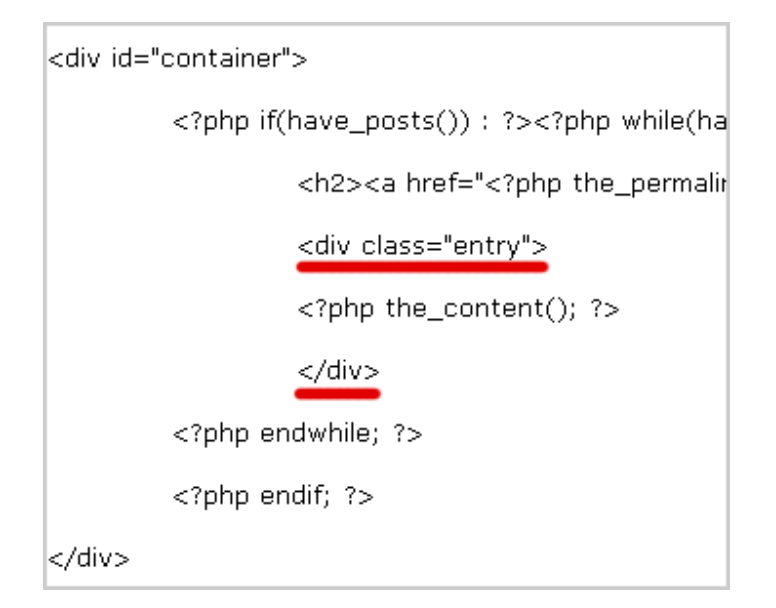

تغییرات را ثبت کرده و صفحه ی مرورگر را referesh کنید.حال اگر شما به منوی view بروید و سپس گزینه ی Page Source را کلیک کنید، خواهید دید، تگ div به همراه ''entry''جclass بدور هر پست ورودی تان قرار گرفته است.

🔷 چرا؟

<mark>اولین دلیل</mark>، با اینکار شما می توانید بگویید که کجا **عنوان یک مطلب** تمام می شود و کجا **محتوای یک پست** شروع می شود. <mark>دومین دلیل</mark>، بر ای استایل بندی (یا همان صفحه آرایی) بوسیله ی فایل Style.css است. شما بعدها یاد خواهید گرفت.

#### 🔷 چه تفاوتی بین id و Class وجود دارد؟

تا اینجا، برای هر باکس مخفی و یا تگ div، شما از id برای نام دهی به آن استفاده می کردید. برای مثال ''header'' را بیاد بیاورید! *بنابر این چه تفاوتی بین این دو وجود* د*ارد*؟ تفاوت این است، id منحصر به فرد است ولی calss اینگونه نیست. اگر شما نگاهی بیاندازید به کدهای پنجره ی Source ، خواهید دید که تنها یک ''header''=id وجود دارد و یا تنها یک ''container'' وجود دارد، در صورتی که چندین ''class=''entry

♦ آیا بر ای header و container می توان بجای استفاده از id از class استفاده کرد ؟ <mark>جواب</mark> : بله

**این را در مغزتان نگه دارید:** شما نباید هیچ id*تکراری* را داشته باشید. برای مثال، شما نمی توانید دو تا "header" بروی یک صفحه داشته باشید. بنابر این در شر ایطی که شما می بایست از تگهای div چندین بار استفاده کنید، بجای استفاده از id بر ای نام دهی آنها، از class کمک بگیرید مانند باکس مخفی بر ای پست های ورودی که از class کمک گرفتیم.

#### • مرحله ی سوم:

تگ div را به دور **عنوان پستها و پستهای ورودی (content)** قرار دهید. نام آن را "class="post بگذارید.

<div class="post">

</div>

**توجه:** نام های انتخاب شده بر ای class ها و id ها می تواند هر چیزی باشد. شما می توانید از این پس، نام غذاهای مورد علاقه تان، بازیگر ان مورد علاقه تان و… را بر ای آنها قر ار دهید، اما کلماتی مانند post و entry علاوه بر اینکه کوتاه و ساده هستند،

براحتی می توانند منظورمان را هم برای خود و هم برای دیگران شرح دهند. اینطور نیست؟؟

بعد از اضافه کردن کد بالا باید داشته باشید:

| v id="container">                                                                                                  |
|----------------------------------------------------------------------------------------------------|
| php if(have_posts()) : ? php while(have_</td                                                                       |
| <div class="post"></div>                                                                                           |
| <h2><a entry"="" href="&lt;?php the_permalink(]&lt;/td&gt;&lt;/tr&gt;&lt;tr&gt;&lt;td&gt;&lt;div class="></a></h2> |
| php the_content(); ?                                                                                               |
|                                                                                                    |
|                                                                                                    |
| php endwhile; ?                                                                                                    |

و عکس زیر ، یک نسخه از حالت سازماندهی شده ی کدهای بالا است:

| <div clas<="" th=""><th>s="post"&gt;</th></div> | s="post">                                                                                                    |
|-------------------------------------------------|----------------------------------------------------------------------------------------------------|
|                                                 | <h2><a entry"="" href="&lt;?php the_permalink&lt;/td&gt;&lt;/tr&gt;&lt;tr&gt;&lt;td&gt;&lt;/td&gt;&lt;td&gt;&lt;div class="></a></h2> |
|                                                 | php the_content(); ?                                                                                                    |
|                                                 |                                                                                                    |
|                                                 |                                                                                                    |

من برای برجسته کردن کدها از دکمه ی tab بجای دکمه ی spacebar استفاده می کنم.

**چرا سازماندهی؟** بر خلاف عکس بالا، کدهای شما با هایلایت قرمز و سبز مشخص نیستند. شما نیازمندید تا کدها و وظیفه ی آنها را بیاد بیاورید. بوسیله ی این نوع برجسته کردن (فاصله های بوجود آمده از tab) حالا این عمل آسان است که برای مثال بگوییم که تگ <div> کجا بسته شده است.

فایل index.php را save کرده و مرورگرتان را refresh کنید تا تمامی تغییرات ایجاد شده در **پنجره ی کدهای Source** را مشاهده کنید.

چرا یک تگ div دیگر به دور عنوان پست و مطالب پست ها اضافه کردیم؟
 جواب: شما عبارت "entry" را برای مجزا کردن عنوان یک پست ها از
 مطلب همان پست اضافه کردید. در صورتی که عبارت "jost" و div class را برای جدا
 کردن کل یک مطلب از دیگری اضافه کرده اید.

| <u>Hello World</u>                                                                                  |                     |                              |
|----------------------------------------------------------------------------------------------------|---------------------|------------------------------|
| Lorem ipsum dolor<br>nisi ut aliquip ex ea commodo conse<br>officia deserunt mollit anim id est lab | Post<br>number<br>1 | r adipisic<br>e dolor ir     |
| Lorem ipsum dolor<br>nisi ut aliquip ex ea commodo conse<br>officia deserunt mollit anim id est lab |                     | r adipisic<br>e dolor ir     |
| Lorem ipsum dolor sit amet,<br>nostrud exercitation ullamc<br>eu fugiat nulla pariatur. E           |                     | lipisic<br>ut ali<br>)ccaeca |
| Lorem ipsum dolor sit amet, consec<br>ea commodo consequat. <u>(more)</u>                           |                     | sed do (                     |
| <u>Hello World</u>                                                                                  | Post                |                              |
| Lorem ipsum dolor sit amet, consec<br>ea commodo consequat. Duis aute i<br>anim id est laborum      | number<br>2         | sed do (<br>enderit ir       |

این درس امروز ما بود؛ ممکن است کمی هضم کردن این اطلاعات برای شما سخت باشد، ولی با کمی کار کردن تمامی این مشکلات حل خواهد شد.

در جلسه ی بعد به شما نحوه ی درگیر شدن با تاریخ ، دسته ها و بخش نظر ات را به شما خواهیم آموخت.

درسهای بعدی از این سری آموزشی را دنبال کنید....

منبع:

http://www.p30help.ir/how-make-wordpress-theme-6b-lesson-7

### چگونه برای وردپرس پوسته بسازیم؟ (بخش ۸ و ۹)

نوشته شده توسط مهدی رادی در تاریخ ۲۳ / ۱۱ / ۱۳۸۷

در ابتدای عرایضم باید این نکته را بگویم که هدف من از کند پیش رفتن و در حقیقت یواش راه رفتن در این مسیر، این بود که هضم مطالب برای شما بزرگواران، آسانتر شود. مطمئناً یک شبه نمی توان راه صد ساله را پیمود. اما شکوه و گلایه شما عزیزان از کند راه رفتن و عقب ماندن از سایر قافله ها، باعث شد که بخواست شما مطالب را دو تا دوتا و یا همان جفت پا جفت پای خودمان بنویسم. امیدوارم که سریع راه رفتن من باعث خستگی شما نشود....

این بار دو جلسه را بصورت یکجا به شما خواهیم گفت. امیدوارم که با اینکار بتوانم رضایت شما عزیزان را جلب کرده باشم. قبل از اینکه درس را به صورت جدی شروع کنم، باز و باز و باز هم این مسئله ی تکراری را می گویم که از <mark>ابتدا</mark> شروع کنید..... (البته انصافاً این بار خلاصه گفتم)

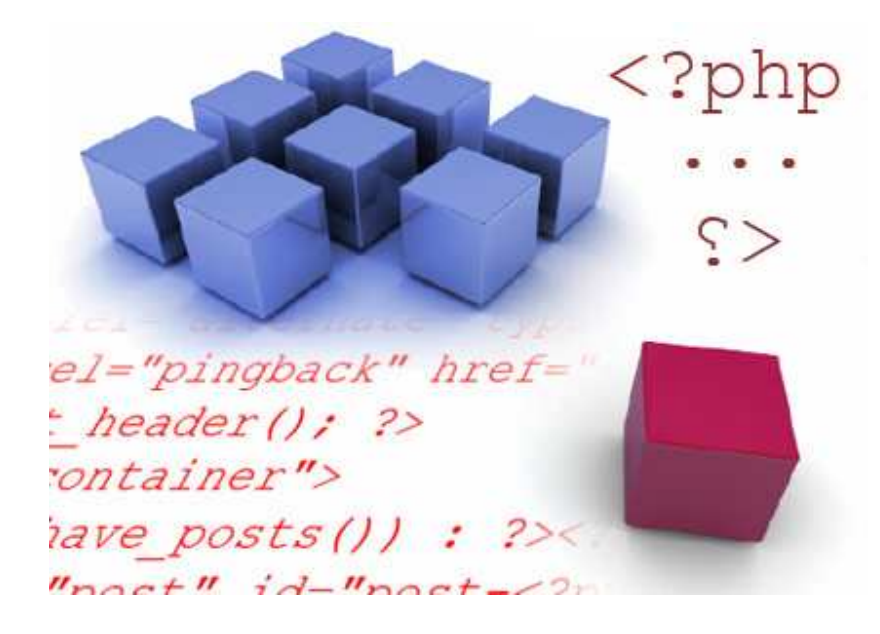

بعد از گفتن مقدمه باید این نکته را نیز عرض کنم که در ابتدای جلسه، کار با postmetadata را شروع خواهیم کرد و سپس در جلسه ی بعد یا همان بخش دوم که در ادامه ی همین درس خواهیم داشت، به شما Else, Post ID, Link Title را معرفی خواهیم کرد. درس را با نیرویی مضاعف شروع می کنیم....

بعلت طولانی شدن صفحه، بر ای مطالعه ی در سهای هشتم و نهم به ادامه مطلب مر اجعه کنید....

نکته: بر ای بزرگ دین عکس ها بروی آنها کلیک کنید.

درس هشتم – Postmetadata:

#### postmetadata 💠

سوال بسیار خوبی پرسیدم، در حقیقت postmetadata شامل: تاریخ نوشته، دسته ها، نویسنده، تعداد نظرات و... می شود. در حقیقت هر اطلاعات جانبی که مربوط به یک پست شود را postmetadata گویند. برای اینکه این موضوع را بیشتر متوجه شوید به عکس زیر نگاهی بیندازید:

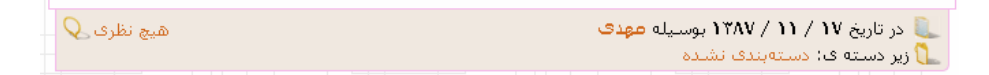

قبل از اینکه درس را به طور رسمی شروع کنیم، شما همان کارهای قبلی را انجام دهید، یعنی برنامه ی Xampp را اجرا کنید، فولدر پوسته های وردپرس، مرورگر و همچنین فایل index.php را نیز باز کنید.

اجازه بدهید که در ابتدا، آنچه را که در دروس قبل گفته ایم، بررسی کنیم، شما باید تا الان مانند آنچه که در عکس زیر موجود است را در فایل index.php داشته باشید:

| File Edit                                                                                                    | . pnp - Notepad                                                                                                    |
|----------------------------------------------------------------------------------------------------|----------------------------------------------------------------------------------------------------|
|                                                                                                    | Format View Help                                                                                                    |
| DOCT<br <html xr<br=""><head p<="" th=""><th>VPE html PUBLIC "-//W3C//DTD XHTML 1.0 Transitional//EN" "http://www.w3.org/TR/xhtml1/DTD/xhtml1-transitional.dtd"&gt;<br/>mins="http://www.w3.org/1999/xhtml"&gt;<br/>srofile="http://gmpg.org/xfn/11"&gt;</th></head></html> | VPE html PUBLIC "-//W3C//DTD XHTML 1.0 Transitional//EN" "http://www.w3.org/TR/xhtml1/DTD/xhtml1-transitional.dtd"><br>mins="http://www.w3.org/1999/xhtml"><br>srofile="http://gmpg.org/xfn/11">                                                                                                    |
|                                                                                                    | <title><?php bloginfo('name'); ?><?php wp_title(); ?></title>                                                                                                    |
|                                                                                                    | <meta content="&lt;?php bloginfo('htm_type'); ?&gt;; charset=utf-8; ?&gt;" http-equiv="Content-Type"/><br><meta content="WordPress &lt;?php bloginfo('version'); ?&gt;" name="generator"/> leave this for stats please                                                                                                    |
|                                                                                                    | <li><li>k rel="stylesheet" href="<?php bloginfo('stylesheet_url'); ?>" type="text/css" media="screen" /&gt;<br/><link href="&lt;?php bloginfo('rss_url'); ?&gt;" rel="alternate" title="RSS 2.0" type="application/rss+xml"/><br/><link href="&lt;?php bloginfo('atom_url'); ?&gt;" rel="alternate" title="atom 0.3" type="application/atom+xml"/><br/><link href="&lt;?php bloginfo('atom_url'); ?&gt;" rel="alternate" title="atom 0.3" type="application/atom+xml"/><br/><link href="&lt;?php bloginfo('atom_url'); ?&gt;" rel="alternate" title="atom 0.3" type="application/atom+xml"/></li></li> |
| <td><?php wp_get_archives('type=monthly&format=link'); ?><br/><?php //comments_popup_script(); // off by default ?><br/><?php wp_head(); ?></td>                                                                                                    | php wp_get_archives('type=monthly&format=link'); ?<br>php //comments_popup_script(); // off by default ?<br>php wp_head(); ?                                                                                                    |
| <body></body>                                                                                                    |                                                                                                    |
| <div id="&lt;/td"><td>"header"&gt;</td></div>                                                                                                    | "header">                                                                                                    |
| <h1><a<br><?php b</td><td>href="<?php bloginfo('url'); ?>"&gt;<?php bloginfo('name'); ?></td></a<br></h1><br>loginfo('description'); ?>                                                                                                    | href=" php bloginfo('url'); ? "> php bloginfo('name'); ?                                                                                                    |
|                                                                                                    |                                                                                                    |
| <div id="&lt;/td"><td>"container"&gt;</td></div>                                                                                                    | "container">                                                                                                    |
|                                                                                                    | php if(have_posts()) : ? php while(have_posts()) : the_post(); ?                                                                                                    |
|                                                                                                    | <div class="post"></div>                                                                                                    |
|                                                                                                    | <h2><a href="&lt;?php the_permalink(); ?&gt;"><?php the_title(); ?></a></h2>                                                                                                    |
|                                                                                                    | <div class="entry"></div>                                                                                                    |
|                                                                                                    | php the_content(); ?                                                                                                    |
|                                                                                                    |                                                                                                    |
|                                                                                                    |                                                                                                    |
|                                                                                                    |                                                                                                    |
|                                                                                                    | php endwhile; ?                                                                                                    |
|                                                                                                    | <br>php endwhile; ?<br>php endif; ?                                                                                                    |
|                                                                                                    | <br>php endwhile; ?<br>php endif; ?                                                                                                    |

• مرحلہ ی اول:

کدهای موجود در فایل <u>postmetadata.txt</u> را در زیر کد <**? ;()postmetadata.txt ک**ی و پیست استفاده کنید. شما کپی و پیست کنید (**توجه:** این بار شما می توانید از کپی و پیست استفاده کنید. شما لازم نیست که بطور کامل کدهایی که در این قسمت اضافه کردیم را متوجه بشوید. همین که بدانید هر گروه از کدها چه اعمالی را انجام می دهند، کافی است)

عکس زیر بخشی از کدهای اضافه شده را نشان می دهد. سعی کنید که کدهایتان را سازماندهی کنید (بوسیله ی دکمه Tab)

<div class="entry">

<?php the\_content(); ?>

class="postmetadata">
<?php \_e('Filed under&#58;'); ?> <?php the\_category(', ') ?> <?php
<?php comments\_popup\_link('No Comments &#187;', '1 Comment &#
</p>

</div>

حال تغییرات را ثبت کرده و صفحه را refresh کنید.

Lorem ipsum dolor sit amet, consectetur adipisicing elit, s nostrud exercitation ullamco laboris nisi ut aliquip ex ea eu fugiat nulla pariatur. Excepteur sint occaecat cupidatat

Lorem ipsum dolor sit amet, consectetur adipisicing elit, sed do eiusmod tempo ea commodo consequat. (more...)

Filed under: <u>Uncategorized, Personal, Sub Category</u> by Small Potato 2 Comment<u>s</u> »

شما همچنین می توانید به کدهای پنجره ی source از مرورگرتان نگاهی بیاندازید تا کدهای postmetadata را مشاهده کنید و متوجه شوید که اینگونه کدها به چه شکلی ظاهر می شوند. بیاد بیاورد که من به شما نشان دادم که چگونه پنجره ی کدهای Source را بگشایید. برای اینکار به تب view رفته و سپس Page Source یا Source را انتخاب کنید.

◊ توضیحات مربوط به کدهای اضافه شده:

» و و و و هاى پار اگر اف (P) با مقدار "class="postmetadata" قرار مى گيرند، زيرا من مى خواهم تا postmetadata را از ساير محتوا (Content) يا همان مطالب ورودى مجزا كنم. بدون تگ پار اگر اف (P)، اطلاعات postmetadata در هر كجا كه محتوا (Content) يا

همان مطالب ورودی تان پایان یابد، نشان داده خواهد شد، و همچنین، هیچگونه فاصله ای بین مطالب ورودی (Content) و postmetadata وجود نخواهد داشت.

» <?; (';Filed under&#58 )= \_e عبارت 28#spm کدی هست که عبارت دو نقطه ( : ) را صدا می زند و همچنین کد <? ;(' ')php \_e?> بدور Filed C هم#&under و می گیرد، البته شما می توانید به سادگی :Filed under را تایپ کنید، ولی بیاد داشته باشید که می خواهیم زمانی این پوسته را به فارسی ترجمه کنیم و در صورتی که اینکار را انجام نداده باشید، با مشکل روبرو خواهیم شد. در جلسات پایانی که نحوه ی فارسی سازی پوسته را به شما خواهم گفت، کاربرد کد (' ')e\_ را بهتر متوجه خواهید شد.

» <?; (', '); the\_category () را صدا می زند. دسته هایی که شما مطلب تان را در آنها باشد و دسته ها (category) را صدا می زند. دسته هایی که شما مطلب تان را در آنها قرار داده اید. حال که شما :Filed under و () the\_category را با یکدیگر قرار داده اید، خواهید داشت Filed under و () Filed under را با یکدیگر قرار داده اید، خواهید داشت the\_category :Filed under و () با یکدیگر قرار داده اید، خواهید داشت the\_category :Filed under و () the\_category ، معام داشت برای جدا کردن علامت کامایی که (،) بین نقل قول (', ') the\_category قرار دارد، برای جدا کردن علامت کامایی که (،) بین نقل قول (', ') the\_category قرار دارد، برای جدا کردن علامت کامایی که (،) بین نقل قول (', ') the\_category قرار دارد، برای جدا کردن عوض کنید (کاما در حقیقت بین هر دسته قرار می گیرد تا دسته ها را از یکدیگر جدا کند. اگر متوجه نشده اید، کاما را با / عوض کنید و صفحه را Refresh نمایید تا تغییرات تغییرات بوجود آمده، باعث فهم شما شود، البته این نکته را باید بگویم که شما باید مطالبتان را در چند دسته یا Category مختلف قرار داده باشید تا بتوانید این تغییرات معایر را می می توانید را باید برکویم که شما باید تغییرات بوجود آمده، باعث فهم شما شود، البته این نکته را باید بگویم که شما باید تغییرات مطالبتان را در چند دسته یا Category مختلف قرار داده باشید تا بتوانید این تغییرات تغییرات تغییر را مشاهده کنید. اگر باز هم متوجه نشده اید که چه می گویم، این مبحث را بدون تغییر رما کنید و مطمئن باشید که روزی خواهید فهمید)</p>

Filed under:>> <?; ('by') \_ e('by') = این عبارت مانند همان کاری هست که برای :Filed under</p>
کردیم. اگر شما یک پوسته برای استفاه ی شخصی می سازید، می توانید عبارت (e) \_ را بدور کلمه هایتان قرار ندهید. اما اگر پوسته ای می سازید که برای عموم است، قرار دادن این عبارت بسیار اهمیت دارد. بطور کلی بگویم که هر پوسته ای را چه برای خود و چه برای هر شخص دیگری می سازید، اگر می خواهید که پوسته تان استاندارد و استفاده از آن راحت باشد، از که (e) \_ حتماً استفاده کنید. در جلسات پایانی اهمیت دارد. بقر می خواهید که پوسته ای را چه برای خود آستفاده از آن راحت باشد، از که (e) \_ حتماً استفاده کنید. در جلسات پایانی اهمیت آنرا بیشتر حس خواهید که پوسته تان استاندارد و آنرا بیشتر حس خواهید کرد.

» <? ?php the\_author(); ?> – نیازی به توضیح ندارد، این تابع به سادگی نام شخصی که این پست و یا مطلب را منتشر کرده است را چاپ می کند.

Comment 1<?php comments\_popup\_link('No Comments &#187;', ' « \_ »', '% Comments »'); ?>

عبارت ()comments\_popup\_link تعداد نظراتی که برای هر پست داده شده است را صدا زده و نمایش می دهد. عبارت ;No Comments &#187 هنگامی نشان داده

می شود که برای مطلب شما هیچ نظری وجود نداشته باشد. عبارت ۱ Comment ;#187& هنگامی نمایش داده می شود که برای مطلب شما تنها یک نظر وجود داشته باشد، و در آخر عبارت ;Comments & 187 % هنگامی استفاده می شود که تعداد نظرات شما بیش از یک نظر باشد. برای مثال ۸< Comments . علامت در صد (%) بجای **تعداد نظرات** و عبارت #187& نیز کد شکل » می باشد.

» <? php edit\_post\_link('Edit', ' | ', ''); ?> – این کد تنها زمانی استفاده خواهد شد که شما بعنوان مدیر وارد وبلاگتان شده باشید. عبارت ((edit\_post\_link به سادگی لینک Edit را برای هر پستی به مدیر وبلاگ نشان می دهد تا اگر مایل بود، قادر باشید که پست مورد نظرش را به آسانی تصحیح کند. عبارت ()edit\_post\_link سه گروه از علامت نقل قول را دارا می باشد. اولین علامت نقل قول برای آن است که کلمه ویر ایش پست با چه عنوانی نمایش داده شود. اگر شما بر ای مثال عبارت Edit Post را بجای کلمه ی Edit بنویسید آنگاه به شما کلمه Edit Post در عوض کلمه ی Post نمایش داده خواهد شد. دومین گروه از علامت نقل قول ها تنها برای آن می آید که عبارتی را قبل از کلمه ی Edit قرار دهد. در اینجا یک خط عمود (|) که کد آن هم است نمایش داده خواهد شد. سومین گروه از علامت های نقل قول برای این &124است که شکلی را بعد از کلمه ی Edit قرار دهد و چون درون آن هیچ عبارتی قرار داده نشده است، هیچ شکلی نیز مشاهده نخواهد شد. کاملا می فهمم که در این مورد کمی گیچ شده اید، می توانم بیشتر توضیح بدهم ولی اینکار را انجام نمی دهم و از خود شما می خواهم که با تغییر محتوای داخلی این سه گیومه متوجه شوید که منظور من چیست. فقط تغییرات را بعد از آزمایشات گوناگون به حالتی که الان وجود دارد، برگردانید.

**توجه:** بعنوان مدیر وبلاگ وارد بخش مدیریت شوید سپس به صفحه ی اصلی سایت برگردید و لینک Edit را مشاهده کنید.

#### ◊ اما یہ چیزی را فراموش کردہ ایم!!؟

درست حدس زدید، فراموش کردیم که تاریخ نوشته شدن مطلب را اضافه کنیم. این قسمت را من جدا از بخش های دیگر گفتم زیرا بسیار تنوع در نمایش دادن تاریخ متفاوت است. برای مثال به عکسهای زیر توجه کنید:

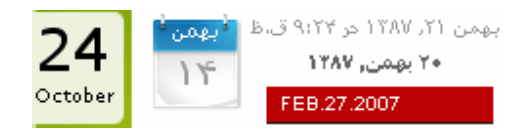

بعلت تنوع این بخش در postmetadata من قرار دادن تاریخ را به جلسات بعد موکول می کنم و چند روش را برای قرار دادن تاریخ به شما خواهم گفت.

خوب درس این جلسه ی ما به پایان رسید، اما فراموش نکنید که جلسه ی بعد را نیز در ادامه این جلسه بخاطر رضایت شما عزیز ان شروع می کنم. بنابر این با ما باز هم همر اه باشید…

در بخش دوم از این سری، شما را با Else, Post ID, Link Title آشنا خواهیم کرد.

درس نهم (بخش دوم) – آشنایی با Else, Post ID, Link Title:

این درس Else, Post ID, Link Title را پوشش می دهد، که البته تنظیمات اضافی محسوب می شوند و اضافه کردن آنها اختیاری است، اما شما این تنظیمات را در هر پوسته ای خواهید یافت، زیر ا شما نمی دانید، اشخاص برای چه اهدافی از پوسته ی شما استفاده می کنند. این بار به سرعت به سراغ مراحل می رویم و در طول آموزش، توضیحات لازمه را می دهیم.

#### • مرحلہ ی اول:

کدهای پایین را در زیر کد <? ;php endwhile?> تایپ کنید:

<?php else : ?>

```
<div class="post">
<h2><?php _e('Not Found'); ?></h2>
</div>
```

باید تصویری شبیه به زیر داشته باشید (توجه کنید برای سازماندهی کدها از tab استفاده کنید):

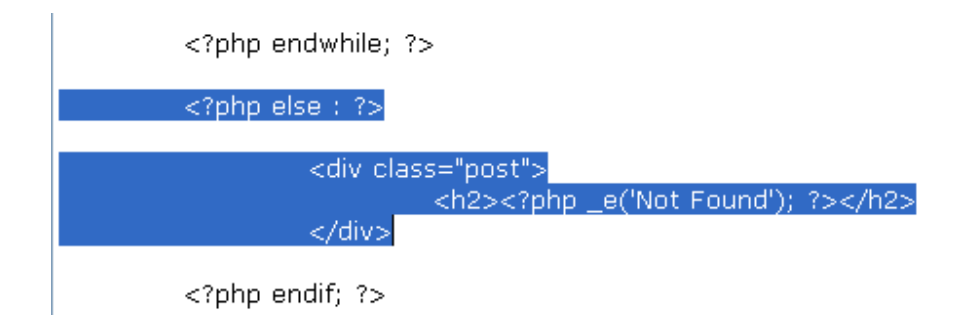

تغییر ات را ثبت کنید و صفحه را نیز Refresh نمایید، اما شما نباید هیچ تغییری را مشاهده کنید. حال به توضیح آنچه که تایپ کردید، می پردازیم:

به کدهای زیر توجه کنید :

```
<?php if(have_posts()) : ?>
<?php while(have_posts()) : the_post(); ?>
<?php endwhile; ?>
<?php endif; ?>
```

ابتدا (()the\_posts را بر ای هیچ گونه پستی در این وبلاگ وجود دارد یا خیر. سپس حلقه ی (()the\_post دستور ()the\_post را برای صدا زدن پست های شما اجرا می کند. عبارت else برای زمانی است که هیچ پستی وجود نداشته باشد. اگر کمی با برنامه نویسی php آشنا باشید، براحتی منظور من را متوجه شده اید، اما اگر آگاهی چندانی از این زبان ندارید، به زبان عامیانه باید اینگونه عرض کنم که عبارت شرطی fi که به معنای اگر است، ابتدا سعی می شود که اجرا گردد، اما اگر این شرط بدلیل **نبود پست**، اجرا نشد، عبارت else که به معنای **در غیر اینصورت** است، اجرا خواهد شد. یعنی یا fi اجرا می شود و یا else و البته عبارت شرطی fi به else

ارجحیت دارد. امیدوارم که منظور من را متوجه شده باشید. توجه شود، هنگامی که شرطی را آغاز می کنید، باید پایان آن شرط را در آخر مشخص کنید، بنابر این برای پایان دادن به شرط fi از دستور <? php endif?> کمک گرفته ایم. همین موضوع برای حلقه نیز صادق است، یعنی زمانی که حلقه ای را شروع کردیم، باید پایان آن را نیز مشخص کنیم، پس برای مشخص کردن پایان حلقه از عبارت <?php endwhile?> استفاده کردیم. اگر جلسه ی اول را بیاد بیاورید در مورد قانون تو در تویی توضیح دادیم، که نمود بارز آن در اینجا مشخص است.اگر دقت کنید متوجه می شوید که ابتدا **شرط آغاز شده** ، سپس ح**لقه آغاز شده** ، بعد دستور ات داخل حلقه اجرا شده، سپس ح**لقه بسته شده** و در آخر **شرط نیز بسته** می شود، یعنی هیچگونه تداخلی در باز و بسته شدن اینگونه کدها نباید وجود داشته باشد.

حالا شما می دانید که else بر ای چیست. در زیر مجموعه ی else یک باکس مخفی ایجاد کردیم و داخل آن نوشته ایم Not Found یا همان **یافت نشد** خودمان. این بدین معنی است که اگر پستی وجود داشت که **هیچ**، ولی اگر پستی یافت نشد، آنگاه عبارت Not Found بر ای شخص بیننده نمایش داده خواهد شد. چه منطقی و ساده....

در مثال بالا، پیغام Not Found درون <? ;(' ')php \_e?> قرار گرفته است. دیگر توضیح نمی دهم که اینکار بر ای چیست.

تمامی پیغام ها و کدها بر ای عبارت Not Found با تگ های <h2> و <h2/> احاطه شده است. البته اینکار آنچنان واجب نیست. اینکار را برای این انجام داده ایم که نوشته ی ما بزرگتر به نظر برسد و بیننده راحت تر بفهمد که اشتباه کرده است و چیزی را در سایت شما پیدا نمی کند، شوخی کردم، امیدوارم که سایت شما پر از محتوا باشد.

♦ اما تگ های <"/div class="post" و </div> برای چه هستند؟
خوب مشخص است، جوابش را شما بگویید. بعد از این همه جلسه دیگر نگفتنش مایه
آبروریزیست.

#### • مرحلہ ی دوم:

مقدار "</ id="post-<?php the\_id(); ?>" مقدار "</ div class="post" را به

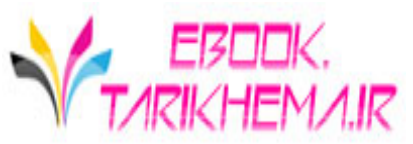

<div class="post" id="post-<?php the\_ID(); ?>">

تغییرات را ثبت کرده و مرورگرتان را refresh کنید. حال به تب View رفته و Page Source یا Source را انتخاب کنید . شما خواهید دید که هر پستی حالا یک شماره یا id دارد که به آن اضافه شده است. کد ()the\_id به سادگی id هر پستی را صدا می زند و آنرا در کد صفحه نشان می دهد. حتماً دیده اید که سایتهای ور دپرس در حالت عادی آدرس سایتشان به صورت http://www.p30help.ir/?p است، عدد ۱۴۵ همان مقدار id می باشد.

#### < چرا اینکار را کردیم؟

اینکار برای این است که بطور اختصاصی یک پست خاص را مورد هدف قرار دهیم. برای مثال شاید شما بخواهید که ظاهر یکی از پست هایتان با سایر پست ها متمایز باشد، برای ایجاد تمایز بین پست ها، ما این عمل را انجام دادیم. بعدها، هنگامی که شما از فایل Style.css استفاه می کنید. به کمک id منحصر به فردی که هر پست دارد، قادرید تا این تمایز را بین هر پست ایجاد کنید.

وطور می توان هم Class و هم id را برای یک div یا باکس مخفی قرار داد؟ div یک تگ هست، اما class یک مشخصه می باشد. id نیز یک مشخصه است. هر تگی می تواند چندین مشخصه را قبول کند مثل تگ div که می تواند ۲ مشخصه ی class و می تواند چندین مشخصه را قبول کند مثل تگ div که می تواند ۲ مشخصه ی class و می تواند چندین مشخصه را قبول کند مثل تگ div که می تواند ۲ مشخصه ی class و می تواند چندین مشخصه ی class یک مشخصه ی the\_ID() و عبارت () the\_ID یک id تابع php است و این دو با یکدیگر متفاوتند).

• مرحله سوم :

عبارت "</php the\_title(); ?>" عبارت "

<h2><a href="<?php the\_permalink(); ?>" title="<?php the\_title(); ?>">

عکس بالا یک قطعه از اسکرین شات است تا به شما نشان دهد که کد را کجا باید قرار دهید. تغییرات را save کرده و مرورگرتان را refersh کنید. به view source دوباره بازگردید. وقتی که پنجره ی Source رامشاهدده کردید، **post title link** را جستجو

کنید. اگر عنوان مطلب شما Hello World باشد، آنگاه باید **"Hello World ر** ا داشته باشید.

**توضیح: ''''=title** یکی دیگر از مشخصه های xhtml برای تگ لینک (<a>) می باشد. هرچیزی که داخل علامت نقل قول قرار گیرد، برای توصیف لینک شما بکار برده می شود. در این مورد، عنوان هر پست، توصیف همان لینک نیز می باشد، این هست دلیل اینکه چرا از تابع پی اچ پی ()the\_title دوباره استفاده کردیم.

اگر نمی خواهید از ()the\_title بعنوان یک مقدار برای ""=title استفاده کنید، آنگاه می توانید مقدار دیگری که ""=title بگذارید، تا بعنوان توصیفات برای لینک عنوان مطلب شما محسوب شود. برای مثال، اگر در عوض ()the\_title ، شما از click" "etitle" wa me استفاده کنید، توصیف برای عنوان هر پست Click me خواهد بود.

حالا ، به صفحه ی وب بازگردید، کرسر موس را بروی عنوان هر پست قرار داهید، خواهید دید که توصیفات بصورت تول تیپ دیده خواهند شد. به عکس زیر نگاه کنید تا بهتر متوجه شوید:

یگونه بر ای ور دېرس پوسته بسازيم؟ (بخش ۷) ارسال شده اینک به چگونه برای وردپرس پوسته بسازیم؟ (بخش ۷)

#### ◊ این عمل بر ای چیست؟

هرگاه که شما پستی را منتشر کردید، وردپرس Technorati.com و سایتهای دیگر رامطلع می سازد. ربات Technorati.com سپس به وبلاگ شما آمده و مطالب جدیدتان را تجسس کرده و در آخر یک خلاصه ای از پست شما را ایندکس می کند، که این خلاصه ، شامل **عنوان توضیحات مطلبتان** نیز می شود. کلاً بدانید که چیز خوبی است....

در جلسه ی بعد به شما یاد خواهیم داد که چگونه بر ای قالبتان امکان <mark>صفحه ی بعد</mark> و <mark>صفحه قبل</mark> را بگذارد. به جد، بر ای این دو درس سختی کشیدم، باشد که مورد پسند شما قرار گیرد.

<mark>پی نوشت:</mark> خواستم این پست شامل سه در س باشد، اما هم خودم واقعاً خسته شدم و هم اینکه یاد دهی مطالب زیاد باعث عدم هضم این مطالب می گردد.

http://www.p30help.ir/how-make-wordpress-theme-6b-and-6c-lesson-8-9

چگونه برای وردپرس پوسته بسازیم؟ (بخش ۱۰)

نوشته شده توسط <mark>مهدی رادی</mark> در تاریخ ۲ ه / ۱۲ / ۱۳۸۷ در دسته ی <u>PHP</u>, <u>HTML</u> , وبمستر ,وردپرس ,پوسته

#### لینک های Navigation

مدتی بود که سرگرم کاری بودم، به همین دلیل آماده کردن این آموزش کمی طول کشید، اما مهم این است که این آموزش آماده شد. بنابر این آموزش دهم از این سری آموزشی را با نیرویی مضاعف آغاز می کنیم. آموزش این هفته ی ما در رابطه با قرار دادن لینکهای **صحفه ی بعد (Next Page) و صحفه ی قبل (Previous Page)** در انتهای صفحه است. این لینکها که حتماً با آنها آشنایی دارید وظیفه ی نشان دادن پستها و یا مطالب قبلی و بعدی را به شما دارند. راستی اگر تا بحال با این سری آموزشی همراه نبوده اید، از اینجا، خواندن این سری آموزشی را پی بگیرید.

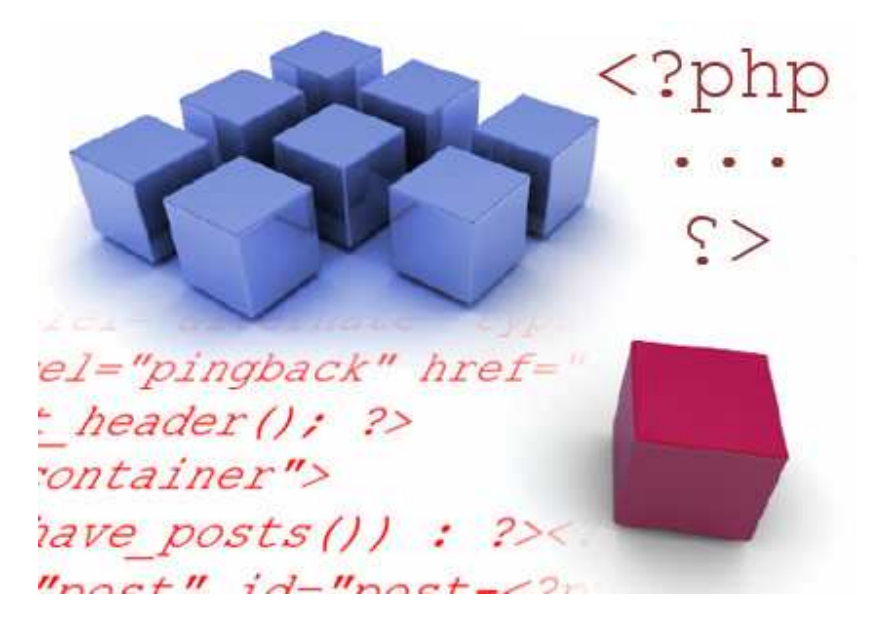

به دلیل طولانی شدن صفحه به ادامه مطلب مراجعه کنید...

منبع:

آموزش این هفته ی ما بسیار کوتاه است و فقط شامل یک مرحله می شود. در ابتدا همان کارهای همیشگی را انجام دهید: برنامه ی Xampp و فولدر پوسته های وردپرس را بگشایید. مرورگرتان را فعال کرده، و فایل php.index را باز کنید.

• مرحلہ اول:

کد زیر را بین کدهای <? php endwhile; > و <? : php else?>اضافه کنید.

```
<div class="navigation">
<?php posts_nav_link(); ?>
</div>
```

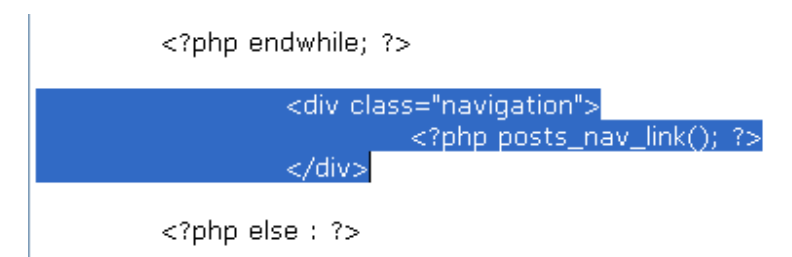

توجه کنید که برای سازماندهی کدها بوسلیه ی دکمه Tab خطها را کمی جلو و عقب کرده ام.

🔷 توضیح آنچه انجام شده است:

» </iv>

>> 

می کند. توجه کنید که ما این تگ را به دور لینک های () posts\_nav\_link قرار داده

می کند. توجه کنید که ما این تگ را به دور لینک های () posts\_nav\_link قرار داده

ام تا بتوانیم، بعدها به این باکس مخفی ویژگی بدهیم.

>> php ?> – شروع php

>> () posts\_nav\_link و قبلی (Previous) را صدا می زند.

>> ; – به صدا زدن آنها را پایان می دهد.

>> ; – به صدا زدن آنها را پایان می دهد.

>> ? – تمام شدن باکس مخفی و شرع الم و قبلی (Next) را صدا می زند.

>> ; – به صدا زدن آنها را پایان می دهد.

>> 

>> 

>> 

>> 

>> 

>> 

>> 

>> 

>> 

>> 

>> 

>> 

>> 

>> 

>> 

>> 

>> 

>> 

>> 

>> 

>> 

>> 

>> 

>> 

>> 

>> 

>> 

>> 

>> 

>> 

>> 

>> 

>> 

>> 

>> 

>> 

>> 

>> 

>> 

>> 

>> 

>> 

>> 

>> 

>> 

>> 

>> 

>> 

>> 

>> 

>> 

>> 

>> 

>> 

>> 

>> 
</

باید الان شکل پوسته ی شما به صورت زیر باشد:

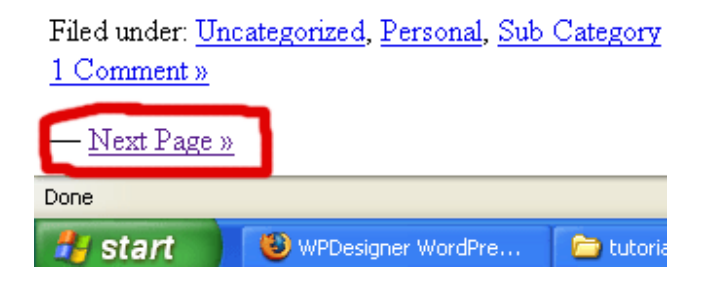

تغییرات را ثبت و سپس مرورگرتان را refresh کنید حال باید لینک های Next یا Previous را مشاهده کنید. بصورت پیشفرض اگر شما بیشتر از ۱۰ پست را به وردپرس تان اضافه نکرده باشید، این گزینه را نخواهید دید. اگر که نمی توانید لینکهای Next و Previous را مشاهده کنید به قسمت مدیریت وردپرس رفته و در بخش **نوشتن**، مطالبی را اضافه کنید تا تعداد پست هایتان بیشتر از ده عدد شود و یا به بخش **تنظیمات** رفته، در زیر مجموعه ی تب **خواندن**، تعداد پست هایتان را از ۱۰ عدد به تعداد دلخواه در بیاورید، تا بتوانید لینک های Next یا Previous را مشاهده کنید. برای مثال از ۱۰ از به ۵ پست برسانید

### ♦ چگونه ()posts\_nav\_link را تطبیق دهیم:

در **درس postmetadata** تابع هایی را به شما معرفی کردیم که در تنظیمات آن سه علامت نقل قول را می توانستیم معین کنیم. در اینجا نیز شما قادرید تا این تنظیمات را در سه نقل قول جا دهید. این تنظیمات برای این است که شما بتوانید **بین، قبل و یا بعد** از لینک های Next **و Previous** علامت دلخواهتان را قرار دهید. دستور زیر شما را در فهم یاری می کند.

```
<?php posts_nav_link('in
between','before','after'); ?>
```

اولین گروه از بخش علامت نقل قول که با رنگ سبز مشخص شده است، برای این منظور به کار می رود تا هر آنچه را که مایل بودید را در بین لینکهای Next و Previous قرار دهید. بوسیله ی دومین گروه از علامت نقل قول که با رنگ آبی مشخص شده است، می توانید هر آنچه را که مایل بودید قبل این لینکها بیاورید. و در آخر سومین گروه از علامت نقل قول که با رنگ سبز مشخص شده است، وظیفه ی این عمل را بر عهده دارد تا هر آنچه را که مایل بودید بعد از این لینکها قرار دهید. ممکن است که متوجه نشده باشید که منظور من چیست، پس بهتر است تا بعنوان مشق شب تان، با قرار دادن عبارت های گوناگون داخل این سه علامت نقل قول، متوجه شوید که منظور من چیست.

در اینجا یک مثال از تطبیق تابع ()posts\_nav\_link داریم:

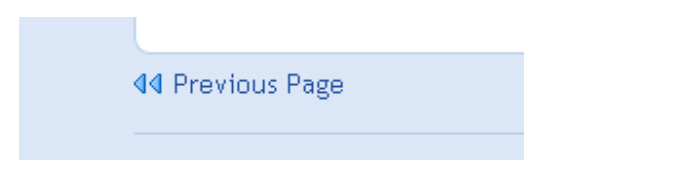

بله درس امروز به همین کوتاهی بود. امیدوارم که حداقل به اندازه ی کوچکی اش از آن استفاده کرده باشید.

البته روش آسانتر و بهتری بر ای ساخت لینک صفحات بعد و قبل هم هست که در درسهای یایانی به شما خواهیم گفت.

منبع:

http://www.p30help.ir/how-make-wordpress-theme-6e-lesson-10

چگونه برای وردپرس پوسته بسازیم؟ (بخش ۱۱)

نوشته شده توسط <mark>مهدی رادی</mark> در تاریخ ۱۹ / ۱۲ / ۱۳۸۷

درس یازدهم : سایدبار (Sidebar)

مطلب امروز خود را با یه عذرخواهی از شما به علت تاخیر در آماده شدن این مطلب آغاز می کنم. در این درس به شما نحوه ی ساخت سایدبار را خواهیم گفت. مطمئن هستم که برای شنیدن این درس بسیار مشتاق بودید، پس امیدوارم که مورد رضایت شما واقع شود.

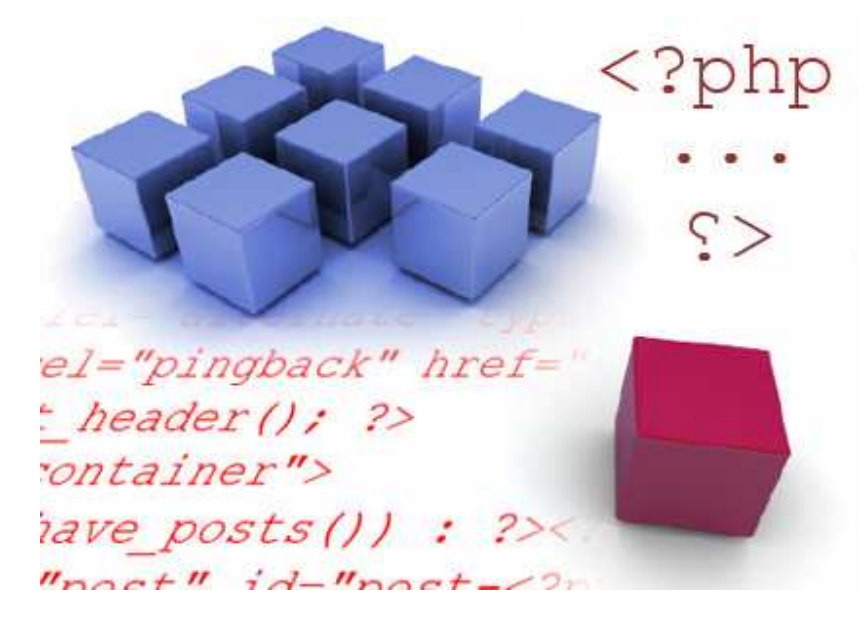

در نگاه اول سایدبار (Sidebar) کمی مشکل به نظر می رسد ولی این اشتباهی بیش نیست، بلکه سایدبار از یکسری ساختار تشکیل شده است که با فهم این ساختارها، کار برای شما بسیار ساده خواهد شد. البته شما در این بخش و بخش های بعدی ساختار سایدبار را تشکیل خواهید داد و در درسهای بعدی کد و استایل آن را خواهید نوشت.

خوب درس را شروع می کنیم، ادامه درس در ادامه مطلب...

قبل از شروع مبحث، شما باید فایلی مانند <u>index.php</u> داشته باشید (بروی index.php کلیک کنید)

فر اموش نکنید که برنامه ی Xampp را فعال کنید.

#### ● مرحلہ اول :

اجازه دهید که یک باکس از نوع class بنام Sidebar را ایجاد کنیم تا بدور هرچیزی که جزو sidebar حساب می شود، قرار بگیرد. کد پایین را زیر باکس container و بالای تگ </body/> تایپ کنید:

<div class="sidebar"> </div>

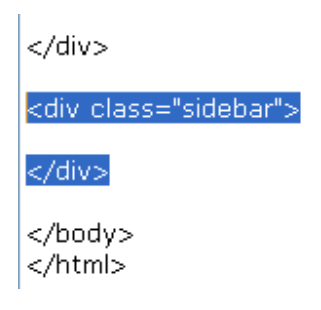

● مرحلہ دوم :

یک لیست unordered (یا غیر سفارشی) داخل باکس جدید Sidebar ایجاد کنید.

wordered – کد باز کننده ی لیست unordered

unordered کد بستن لیست/-

| <div class="sidebar"></div> |
|-----------------------------|
| <u>&gt;</u>                 |
|                             |
|                             |

T

توجه: لیست غیر سفارشی یا همان تگ unordered list مخفف unordered می باشد.

● مرحلہ ی سوم :

یک لیست آیتم ها (li) را درون unordered list که مخفف آن همان کد ul هست، ایجاد کنید و درون آن یک sub-heading قرار دهید. یعنی:

```
<h2><?php _e('Categories'); ?></h2>
```

| <ul></ul> |                                                                      |                   |    |
|-----------|----------------------------------------------------------------------|-------------------|----|
|           | <li><h2><?php</th><th>_e('Categories');</th><th>?&gt;</th></h2></li> | _e('Categories'); | ?> |
|           |                                                                      |                   |    |
|           |                                                                      |                   |    |

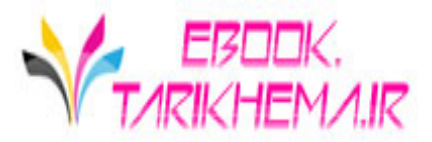

توجه کنید که فاصله ای بوسیله ی Tab قبل از تگهای e بر ای سازماندهی بهتر، اضافه شده است.

توجه: لیست آیتم یا همان تگ li مخفف کلمه ی list item می باشد.

شما نیازی ندارید که کد <? ;(' ')php e?> را بدور کلمه ی Categories اضافه کنید. ولی اینکار را انجام دهید تا در فارسی سازی این پوسته با مشکل روبرو نشوید.

```
تغییرات را save کرده و مرورگرتان را refersh کنید. شما بایستی Categories را با
ساختار sub-heading شبیه به زیر ببینید:
```

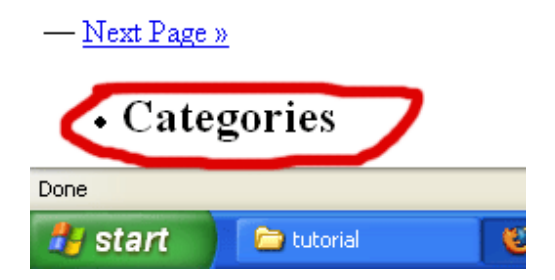

یک گوی کوچک قبل از sub-heading شما قابل دیدن هست، دلیل آن این است که sub-heading درون یک لیست آیتم ها (li) قرار گرفته. اگر شما ۲ لیست آیتم (li) داخل لیست unordered یا همان تگ (ul) داشته باشید، می بایست ۲ گوی را مشاهده کنید، در حقیقت برای هر آیتم یک نقطه یا گوی خواهیم داشت.

• مرحلہ چھارم :

کد زیر ار داخل لیست آیتم یا li خودمان اضافه کنید:

</php